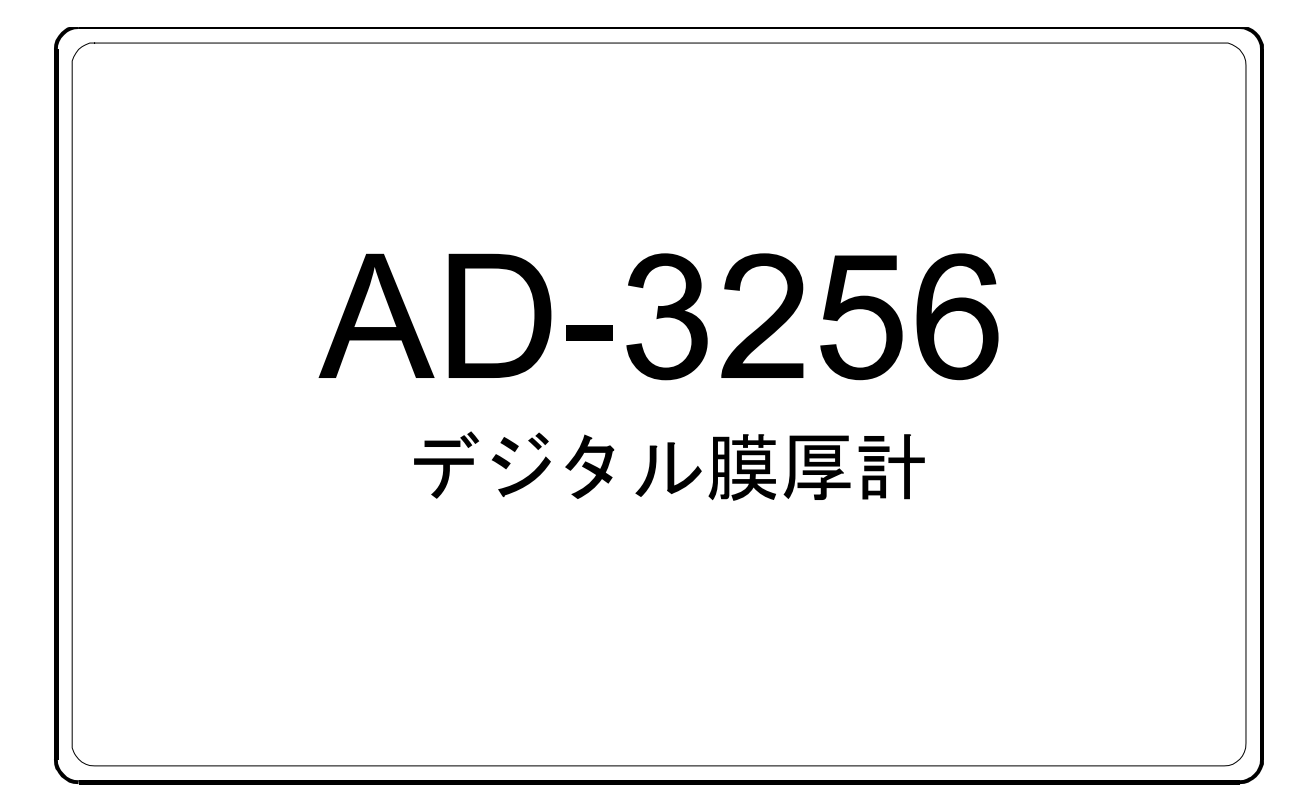

# 詳細取扱説明書

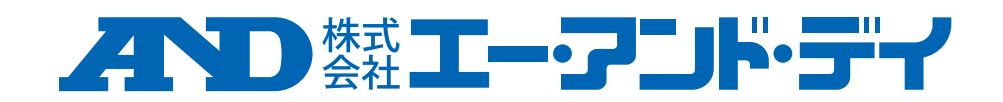

1WMPD4005515

## ご注意

- (1) この取扱説明書は、株式会社エー・アンド・デイの 書面による許可なく、複製・改変・翻訳を行うこと はできません。本書の内容の一部、または全部の無 断複製は禁止されています。
- (2) この取扱説明書の記載事項および製品の仕様は、改良のため予告なしに変更する場合があります。
- (3) 本書の内容は、万全を期して作成しておりますが、 お気づきの点がございましたらご連絡ください。
- (4) 運用した結果の影響は、前項にかかわらず責任を負いかねますのでご了承ください。

© 2024 株式会社 エー・アンド・デイ 株式会社エー・アンド・デイの許可なく複製・改変などを 行うことはできません。

# 目次

| 1. はじめに                                                    | 5                                                                                                    |
|------------------------------------------------------------|----------------------------------------------------------------------------------------------------|
| 2. ソフトウェア使用許諾契約書                                           | 6                                                                                                    |
| 3. 安全にお使いいただくために                                           | 7                                                                                                    |
| 4. 製品の特長                                                   | 8                                                                                                    |
| 5. 梱包内容                                                    | 9                                                                                                    |
| 6. 使用上の注意                                                  |                                                                                                    |
| 7. 各部の名称······<br>7-1 本体の名称·····<br>7-2 表示部·····           | ····· 11<br>····· 11<br>···· 12                                                                                     |
| 8. 電池交換方法                                                  |                                                                                                    |
| 9. 電源オン / オフ······<br>9-1 電源をオンする·····<br>9-2 電源をオフする····· | ····· 15<br>····· 15<br>···· 15                                                                                     |
| 10. 測定する                                                   | ····· 16<br>····· 16<br>···· 19                                                                                     |
| 11. データログ機能                                                |                                                                                                    |
| 12. 各種設定                                                   | ····· 22<br>···· 23<br>···· 23<br>···· 23<br>···· 24<br>···· 24<br>···· 27<br>···· 27<br>··· 28<br>··· 29<br>··· 30 |
| 12-6 連続測定                                                  |                                                                                                    |

| 12-7 データ削除                                                                                                    |
|----------------------------------------------------------------------------------------------------|
| <ol> <li>7プリのインストールと起動</li></ol>                                                                                                   |
| <ul> <li>14. 表示と機能 43</li> <li>14-1 メニューとツールバー 43</li> <li>14-2 測定データ表示 44</li> <li>14-3 フォルダー表示と操作 45</li> </ul>                  |
| 15. PC で測定データを確認する 46                                                                                                    |
| <ul> <li>16. データを保存する 48</li> <li>16-1 Excel でデータを保存する 48</li> <li>16-2 JPG でデータを保存する 50</li> <li>16-3 PDF でデータを保存する 52</li> </ul> |
| 17. Live Data を表示する                                                                                                    |
| 18. 保存したデータを読み込む                                                                                                    |
| 19. こんなときには                                                                                                    |
| 20. 仕様                                                                                                    |

## 1. はじめに

このたびは、デジタル膜厚計 AD-3256 をお買い上げいた だき誠にありがとうございます。

本製品をより効果的にご利用いただくために、ご使用前に 本体付属の簡易取扱説明書をよくお読みください。また、 保証書も兼ねておりますので、お読みいただいた後も大切 に保管してください。

製品情報ページからは、最新版の「簡易取扱説明書」と 「詳細取扱説明書」(本書)がダウンロードできます。 弊社ホームページ:https://www.aandd.co.jp

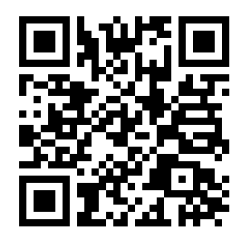

AD-3256 製品ページ

#### ⚠注意

(株) エー・アンド・デイは、本製品の欠陥により発生す る直接、間接、特別または必然的な損害について、仮に 当該損害が発生する可能性があると告知された場合で も、一切の責任を負いません。また、第三者からなされ る権利の主張に対する責任も負いません。同時にデータ の損失の責任を一切負いません。

- Microsoft Windows および Excel は、米国およびその 他の国における米国 Microsoft Corporation の登録商標 または商標です。
- ・QR コードは、株式会社デンソーウェーブの登録商標 です。

## 2. ソフトウェア使用許諾契約書

- 「AD-3256 Logger」を弊社に無断で複製することは禁じます。
- 「AD-3256 Logger」は予告なく仕様を変更することがあり ます。
- ・「AD-3256 Logger」の著作権は、(株)エー・アンド・デイ にあります。
- ・「AD-3256 Logger」はエー・アンド・デイ製デジタル膜厚 計(AD-3256)からパソコンへのデータ転送に使用します。
- ・「AD-3256 Logger」は、デジタル膜厚計(AD-3256)と接続 するパソコンに限りインストールして使用できます。
- (株) エー・アンド・デイは、「AD-3256 Logger」または 「デジタル膜厚計 取扱説明書」の欠陥により発生する 直接、間接、特別または必然的な損害について、仮に当 該損害が発生する可能性があると告知された場合でも、 一切の責任を負いません。また、第三者からなされる権 利の主張に対する責任も負いません。同時にデータの損 失の責任を一切負いません。

2024 年 12 月 株式会社エー・アンド・デイ

## 3. 安全にお使いいただくために

本書には、あなたや他の人への危害を未然に防ぎ、お買い 上げいただいた製品を安全にお使いいただくために、守っ ていただきたい事項を示しています。

#### 注意事項の表記方法

本取扱説明書には、誤った取り扱いによる事故を未然に防 ぐため、次のようなマークを表示しています。マークの意 味は次のとおりです。

#### 警告表示の意味

| ⚠警告 | この表記は、誤った取り扱いをすると、<br>人が死亡または重傷を負う可能性が想定<br>される内容を示します。   |
|-----|-----------------------------------------------------------|
| ⚠注意 | この表記は、誤った取り扱いをすると、<br>人が傷害を負ったり、物的損害の発生が<br>想定される内容を示します。 |

この機器を操作するときは、いつも下記の点に注意してください。

#### ⚠注意

修理

ケースを開けての修理は、サービスマン以外行わない でください。保証の対象外になるばかりか機器を損傷 および機能を消失する恐れがあります。

#### 機器の異常

機器の異常が認められた場合には、速やかに使用をや め、「故障」中であることを示す貼紙を機器に付ける か、あるいは誤って使用されることのない場所に移動 してください。そのまま使用を続けることは大変危険 です。なお修理に関しては、お買い上げいただいた 店、または弊社にお問い合わせください。

## 4. 製品の特長

膜厚計は自動車や橋梁等の塗装の厚さが測定できる測定器 です。

- □ 液晶画面がカラー表示で見やすくなっています。
- □ 測定対象の金属を自動的に判別し、測定対象に合った測 定方式(電磁式、渦電流式)で測定します。
- □ プローブと一体型となっており、本製品本体センサー部 を測定対象に押し当てるだけで、簡単に測定ができ、測 定データを自動的に保存します。(500 件まで)
- USB ケーブルで PC に接続でき、専用ソフトにてデー タ転送・保存ができます。
- □ 3 色 LED コンパレータライトとアラームで閾値オー バー(上限/下限)の判別ができます。
- □ 画面自動回転(90°、180°、270°)でどんな角度でも見や すい表示になります(画面ロック機能有)。
- □ ゼロ点調整は、1 点調整または2 点調整ができます。

## 5. 梱包内容

注意

ゼロ調整板の鉄素地用と非鉄素地用の見分け方につきましては、12ページ「7-2 表示部」をご参照ください。また、磁石を近づけ、引き寄せられるものは鉄素地、引き寄せられないものは非鉄素地として判断できます。

## 6. 使用上の注意

□ 強い衝撃を与えたりすると、破損や故障の原因となります。

- □長時間直射日光を受ける場所や、密閉された車内、ストーブなどの暖房器具の近くではご使用にならないでください。本製品の動作温度範囲は、0~+40℃です。この温度範囲を超えて使用した場合は故障の原因になります。
- □ 暑いところから寒いところへ、また寒いところから暑い ところへの急な移動は避けてください。急激な温度変化 により、内部に水滴が付き、故障の原因になります。
- □ 強い磁場や電界のある場所(テレビや IH 調理器具、電子レンジなど)では、機器に影響を与える恐れがあります。そのような場所でのご使用は避けてください。
- □本製品は防滴や防水構造にはなっていませんので、水中 に入れたり水洗いしたりしないでください。

7. 各部の名称

## 7-1 本体の名称

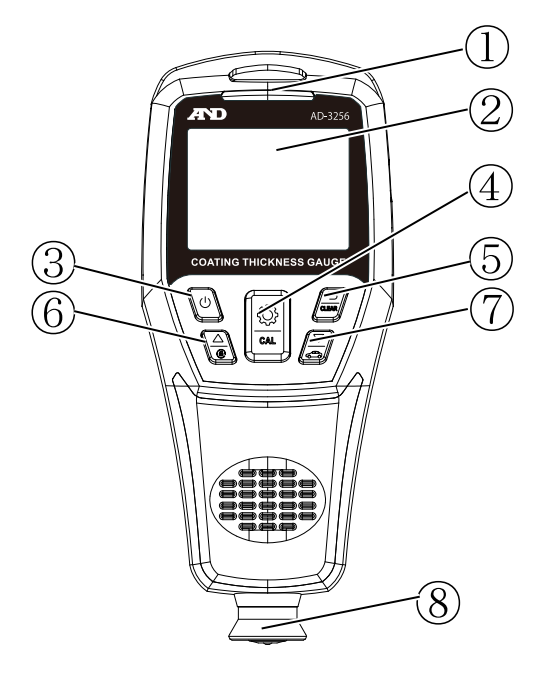

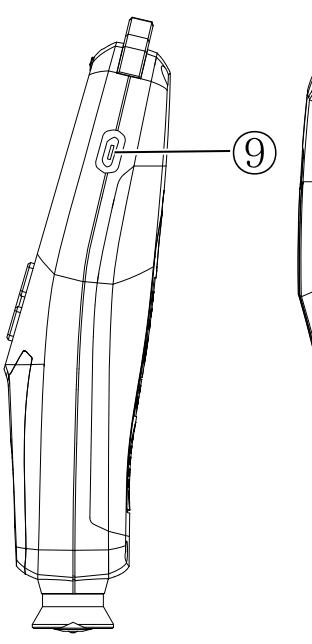

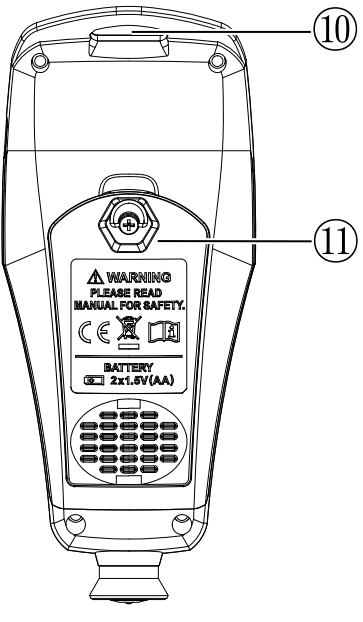

正面

側面

背面

①LED ランプ

②液晶画面
③電源ボタン
④設定/確定/調整ボタン
⑤キャンセル/戻る/保存データ全削除
⑥数値プラス/上移動/画面ロック
⑦数値マイナス/下移動/判定モード
⑧センサー部分
⑨USB インターフェイス(Micro-B)
⑩ストラップ取付穴
⑪電池フタ

## 7-2 表示部

電源をオンして測定可能状態になると、測定画面が表示 されます。

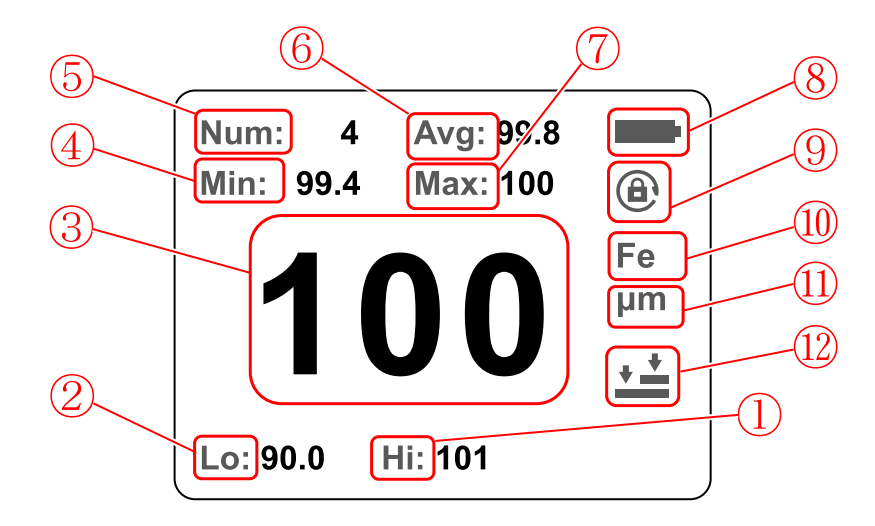

| ᆂ | ᆕ | マ | 1 | × , |
|---|---|---|---|-----|
| 1 | シ | ) | 1 |     |

| 番号             |                                              |
|----------------|----------------------------------------------|
| $\bigcirc$     | 設定上限値を表示します。                                 |
| 2              | 設定下限値を表示します。                                 |
| 3              | 測定値を表示します。                                   |
| 4              | 保存データ最小値を表示します。                              |
| 5              | 測定データ保存番号を表示します。                             |
| 6              | 保存データ平均値を表示します。                              |
| $\overline{7}$ | 保存データ最大値を表示します。                              |
| 8              | 電池残量を表示します。                                  |
| 9              | 画面自動回転機能 ON/OFF の設定を表示しま<br> す。              |
| 10             | 素地種類を表示します。<br> (Fe : 鉄素地、NFe : 非鉄素地)自動判別 ※1 |
| (11)           | 測定単位を表示します。                                  |
| (12)           | 調整モード種類の設定状態を表示します。                          |

※1 付属品の鉄素地用 / 非鉄素地用ゼロ調整板は、それぞ れ測定することにより、⑩の素地種類表示で識別でき ます。

## 8. 電池交換方法

ご購入時には、本体電池ボックス内には電池が装着されていません。ご使用前に付属の電池を本体電池ボックス内に装着してください。また、付属の単3乾電池はモニタ用のため電池寿命が短い場合があります。必ず新しい電池をご購入の上ご使用になりますようお願いします。

初めてご使用になるとき、または表示が薄くなった場合には、以下の手順で電池を装着または交換してください。

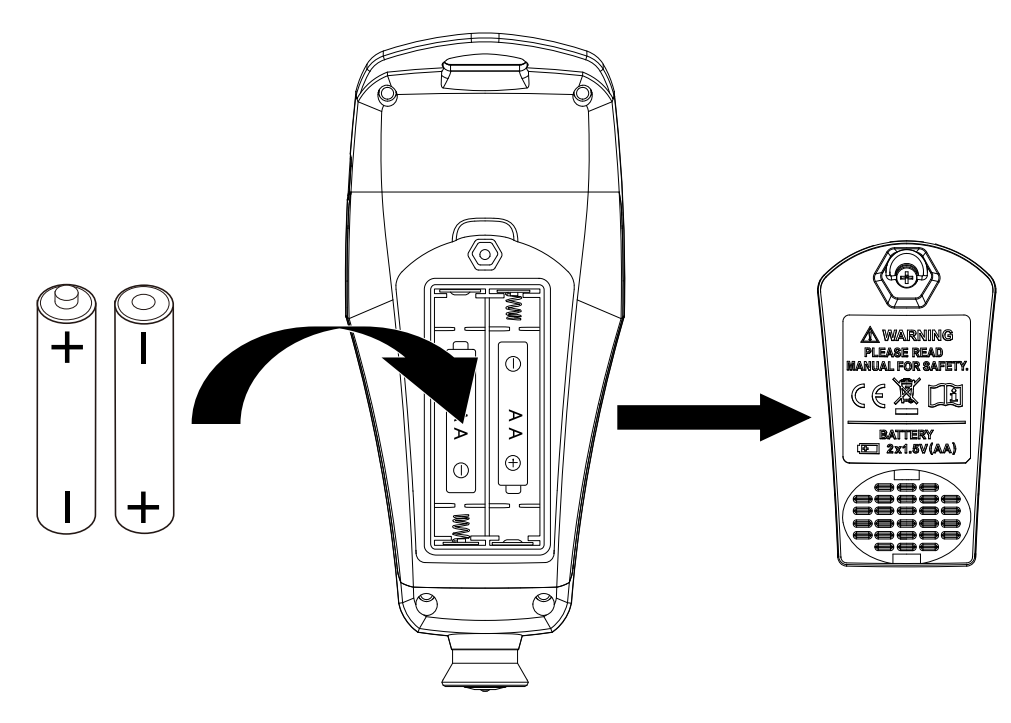

#### 電池の交換方法

- **手順1**. 本体裏面電池フタネジの金具を回して、電池フタを 外します。
- 手順2. 古い電池を取り出します。
- 手順3.新しい電池の、極性を間違えないようにして入れます。
- **手順4.** 電池フタを元に戻して、ネジの金具を回して電池フ タを取り付けます。

▲電池使用上の注意

- ・付属の電池はモニタ用のため、電池寿命が短い場合が あります。
- ・仕様に記載されている電池寿命は、周囲温度 25 ℃時で新品のアルカリ電池を使用し、ブザーや LED ランプを使わない場合のものです。周囲温度やブザーやLED ランプの使用頻度によっては、極端に電池寿命が短くなる場合があります。
- ・本製品を長時間ご使用にならない場合は、電池を取り
   外して保管してください。
- ・電池は必ず単3乾電池2個をご使用ください。
- ・電池交換の際には2個とも新しい電池に交換してくだ さい。新旧電池を混ぜて使うと、液漏れの恐れがあり ます。
- ・電池容量の少ない電池を入れたときや使用中に電池容量が少なくなってくると、正常な表示や動作ができなくなる場合があります。このような場合は、新品の電池に交換してください。
- ・電池は極性を間違えないようにセットしてください。
   電池を逆に入れると正常に動作しないばかりか、故障の原因になります。
- ・破裂や液漏れの恐れがありますので、充電、ショー ト、分解、火中への投入はしないでください。
- ・電池は幼児の手の届かないところに置いてください。
   万一飲み込んだ場合には、直ちに医師と相談してください。
- ・環境保全のため、使用済み電池は、市町村の条例に基 づいて処理するようお願いします。

## 9. 電源オン / オフ

#### 9-1 電源をオンする

● ボタンを2秒以上押し続けると、起動画面が表示されます。
 す。
 起動画面が表示されたら
 ● ボタンから指を離してください。

「ピー」というブザーが鳴り、LED ランプがオレンジ、緑、 赤の順に点灯し、ロードゲージが 100%になると測定画面が 表示されます。

#### 注意

- ご購入時、電池ボックスには電池が入っていません。ご
   使用前に13ページ「8 電池交換方法」を参照し、電池
   を正しく入れてください。
- ・ブザーOFF 設定時には音がなりません。
- ・LED ランプ OFF 設定時は点滅しません。

#### 9-2 電源をオフする

 ● ボタンを押し続けて「ピー」とブザーが鳴ったら指を 離してください。

表示画面が消え、電源がオフします。

#### 注意

ブザーOFF 設定時には音がなりません。

## 10. 測定する

#### 10-1 調整

本製品は、測定誤差を出来る限り小さくして、精度の高い 測定結果を得るために、必ず測定の前に「1 点調整」また は「2 点調整」を行ってください。

ここでは「1 点調整」について説明します。 より精度の高い測定を行いたい場合は、24 ページ「12-3 2 点調整」をご参照ください。

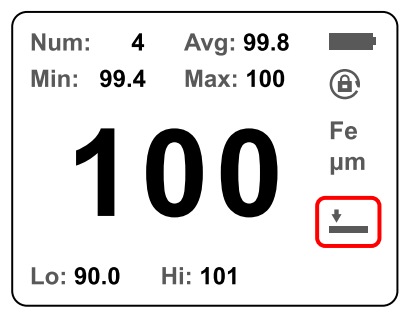

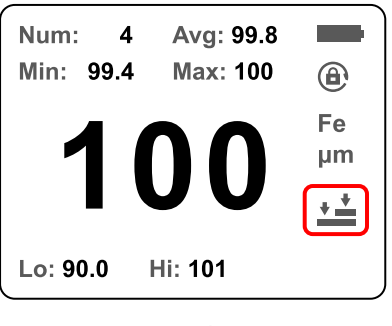

1 点調整表示

2 点調整表示

注意

調整時には測定対象に合わせて、鉄素地用または非鉄素 地用のゼロ調整板を用意する必要があります。

測定対象およびゼロ調整板の鉄素地または非鉄素地の判 別方法は以下です。

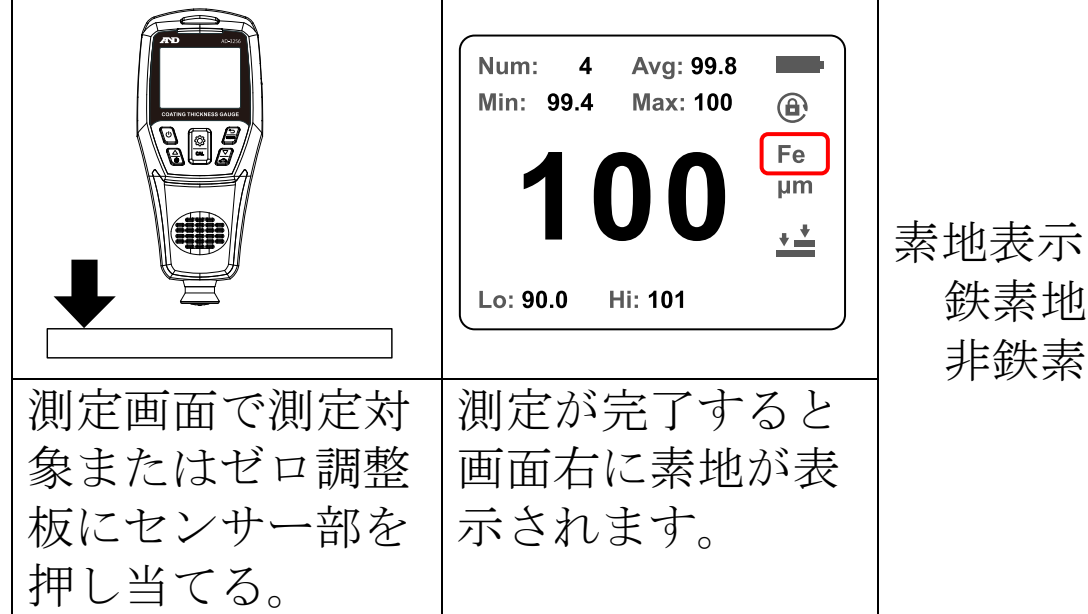

鉄素地 ∶ Fe 非鉄素地 ∶ NFe

#### 1 点調整の場合

**手順1.** இ ボタンを押すと、下記メニュー画面が表示され ます。 ⑧ ボタンまたは **◎** ボタンを押して ★★ 調整に黄色の枠を合わせ、 இ ボタンを押します。

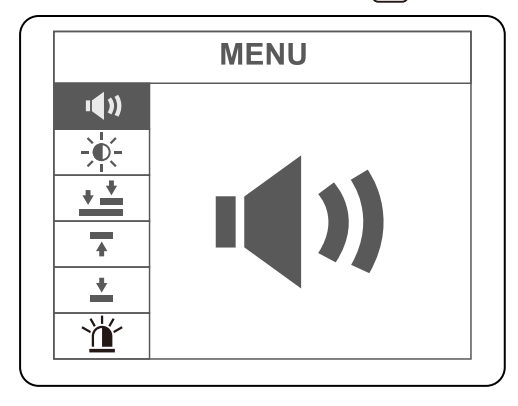

手順2. ゼロ調整板図が黄色から白色に変わり、 ▲ ボタンまたは ▲ ボタンを押して下図1点調整にし、 ▲ ボタンを押します。

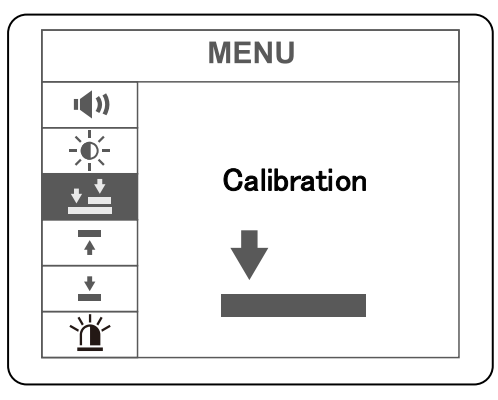

手順3. 📓 ボタンを押して測定画面に戻ります。

手順4. 測定画面で 🗿 ボタンを2秒長押しします。

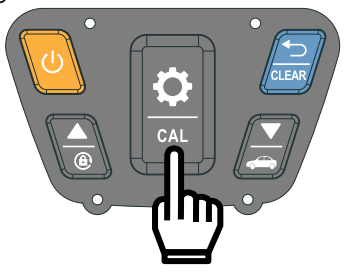

**手順5.** 下記画像が表示されます。ゼロ調整板に本製品セン サー部を押し当てます。

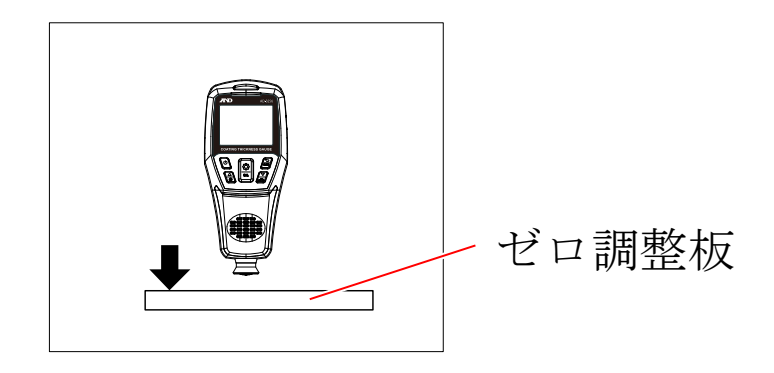

#### 注意

- ・ゼロ調整板使用時は保護フィルムを剥がしてご使用く ださい。また、センサー部を押し当てる面は保護フィ ルムを剥がした面をご使用ください。
- ・金属の上での調整は避けてください。金属の上にゼロ 調整板を置き調整を行うと、調整値に誤差が生じる恐 れがあります。
- 手順6.「ピッ」とブザーと共にLED ランプが緑点滅した ら、センサー部をゼロ調整板から離します。 測定値厚さの数値が「0.0」と表示されれば調整完 了です。

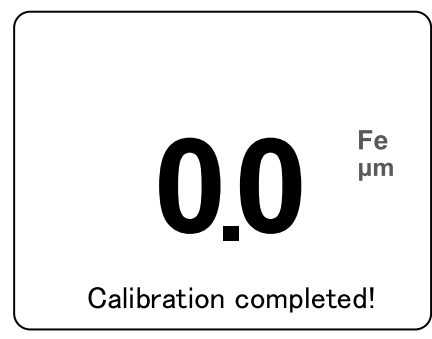

## 10-2 測定方法

調整実施後、測定画面で測定対象にセンサー部を垂直に押 し当てます。「ピッ」とブザーが鳴り、厚さの測定値、記録 データ平均値、記録データ最小値、記録データ最大値が表 示され、データ保存番号がカウントアップされます。

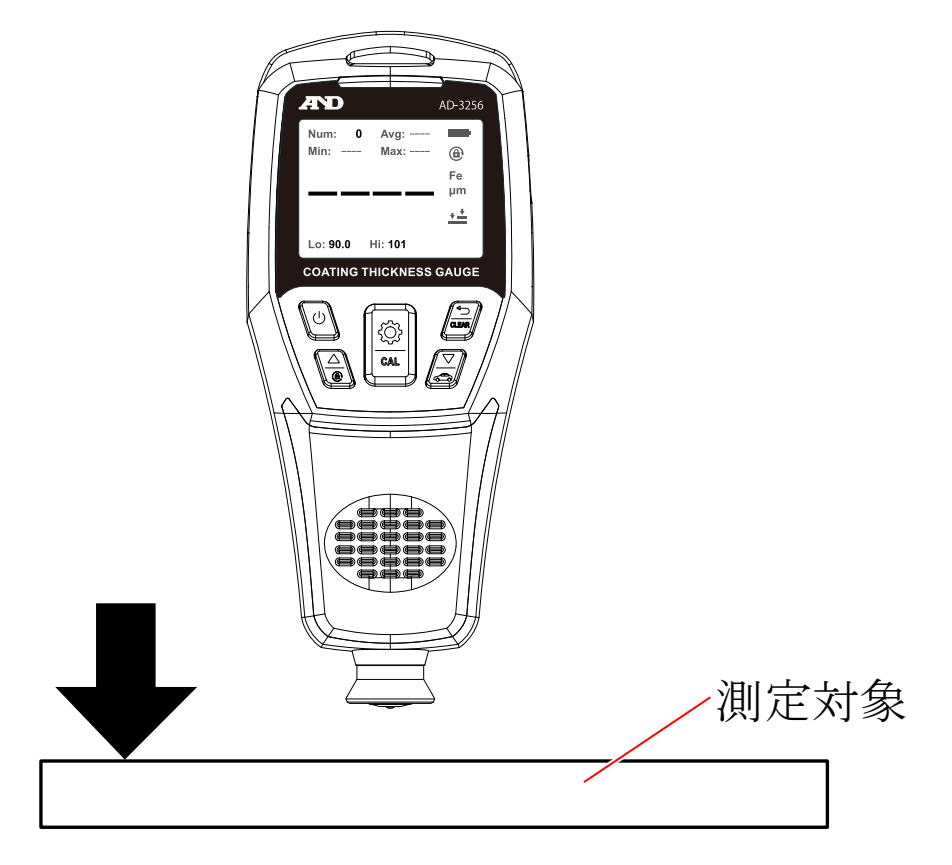

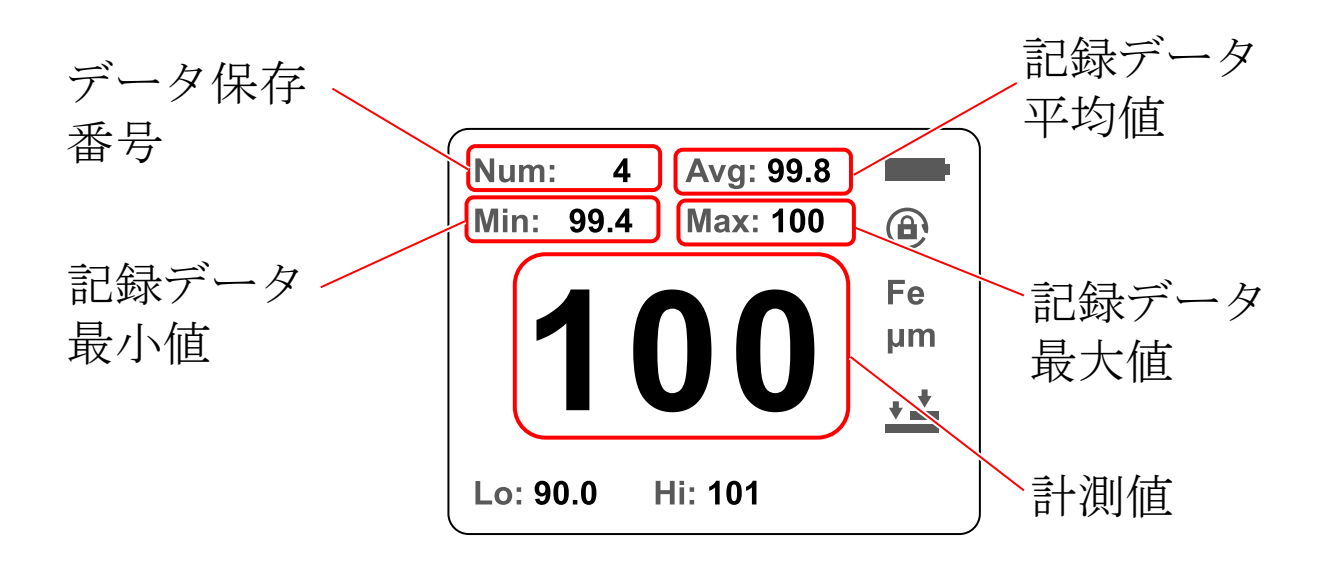

注意

- ・センサー部を斜めに当てたり強く押し付けたりする
   と、正確に計測できません。
- 「Avg」、「Min」、「Max」は本製品本体に保存された全
   データから算出された値を表示します。
- ・被膜成分に磁性物が含まれている場合、正確に測定できません。
- ・測定対象の端で測定すると磁束が不均一となり、正確
   に測定できません。(センサー中心から半径 10 mm を確保してください)

## 11. データログ機能

本製品は測定する毎に自動的にデータを記録します。 最大 500 件の記録が可能です。専用アプリを使用することに より、測定データをパソコンに転送でき、Excel 形式のファイ ルとして保存できます。データの転送、保存の手順は 5ページ「1. はじめに」に記載の URL または QR コードで製 品ページへ移動し、最新の詳細取扱説明書をご参照ください。 下図「Num:」は保存されたデータ数を示します。

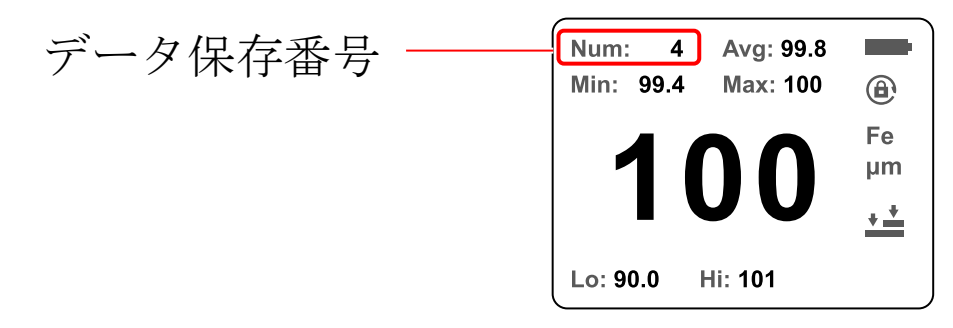

注意

- ・製品本体で計測データの確認はできません。計測デー タは PC ソフトでのみ確認できます。
- ・PC ソフトでの保存データ確認時の「Time」は測定時の 時刻ではなく、データ取り込み時刻を示しています。

## 12. 各種設定

設定メニュー内で設定できる機能は以下の表のとおりです。

| 表示          | 設定項目    | 設定値                    |
|-------------|---------|------------------------|
| <b>(</b> )  | ブザー     | オン、オフ                  |
|             | 画面明るさ   | 5段階調整                  |
| <u>+</u>    | 調整方式    | 1 点調整、2 点調整            |
| <b></b>     | 規格値上限   | 0.0∼1200 µm <b>※</b> 1 |
| <u>+</u>    | 規格値下限   | 0.0∼1200 µm <b>※</b> 2 |
| <u>`</u> ل` | LED ランプ | オン、オフ                  |
|             |         | すべての設定を削除、スト           |
| <b>•</b>    | デバイス初期化 | レージのフォーマット、            |
|             |         | デバイスの復元                |
|             | 連続測定    | 連続測定                   |
|             | 保存データ削除 | 保存データすべてを削除            |

**※1**下限値より低い値の設定はできません。 **※2**上限値より高い値の設定はできません。

#### 12-1 ブザー

ブザーのオン、オフを設定できます。 設定メニュー内の ◀ ブザー設定で 🔐 ボタンを押し、 🗟 ボタンまたは 🖉 ボタンを押して切り替え、 🕄 ボタン で確定します。

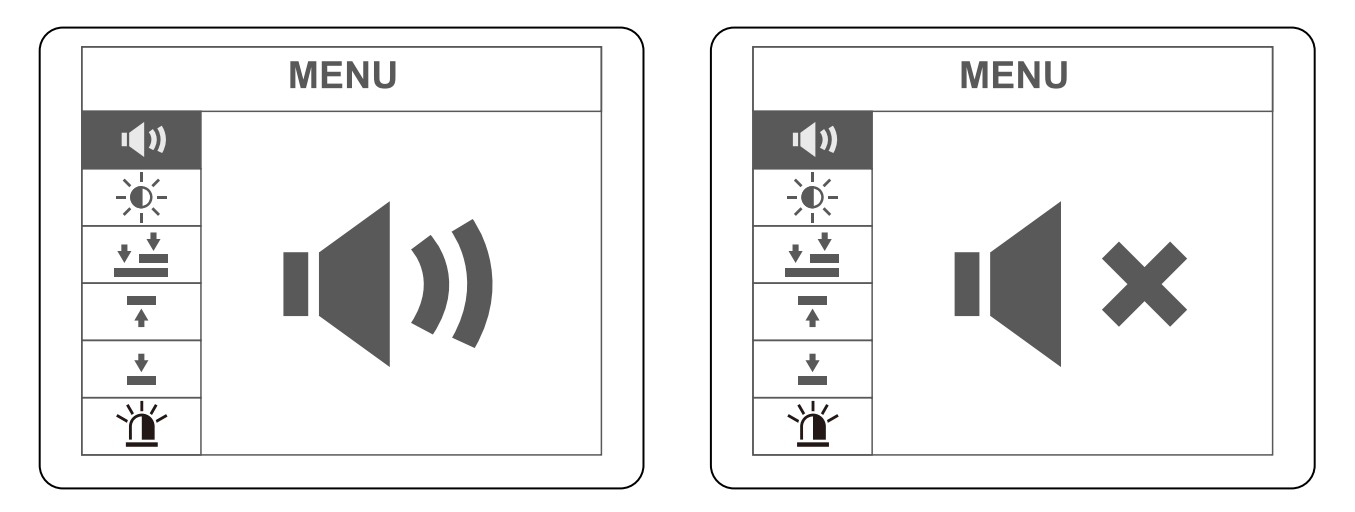

オン

オフ

## 12-2 画面明るさ

画面明るさを5段階で設定できます。 設定メニュー内の 🔆 画面明るさ設定で 🗟 ボタンを押 し、 🗟 ボタンまたは 🖉 ボタンを押して画面明るさを調 整し、 🗟 ボタンで確定します。

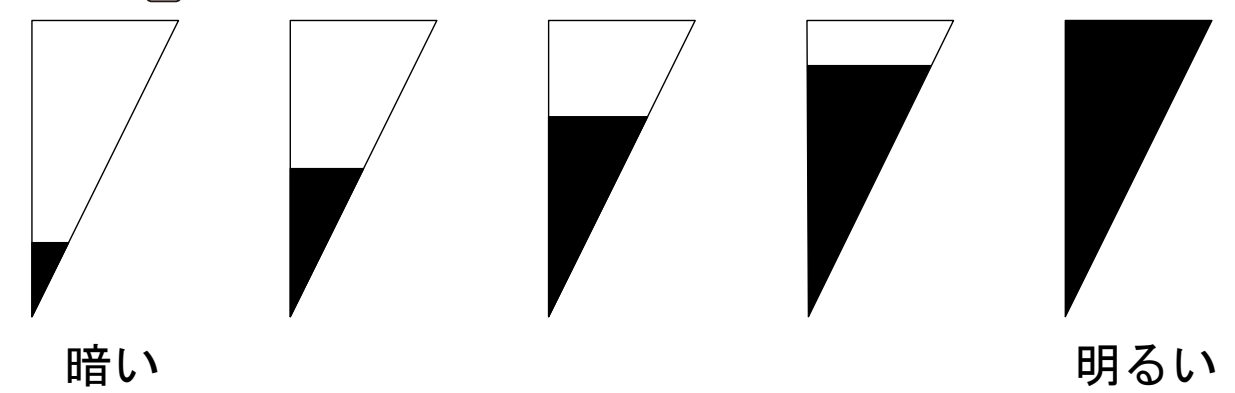

#### 12-3 2 点調整

「1 点調整」よりさらに精度の高い測定を行いたい場合は、 「2 点調整」にて調整を行ってください。 「1 点調整」については 17 ページをご参照ください。

#### 注意

#### 調整時には測定対象に合わせて、ゼロ調整板の鉄素地用 または非鉄素地用を選択する必要があります。

手順1. ○ ボタンを押すと、下記メニュー画面が表示されます。 ○ ボタンまたは ○ ボタンを押して ★★ 調整に黄色の枠を合わせ、 ○ ボタンを押します。

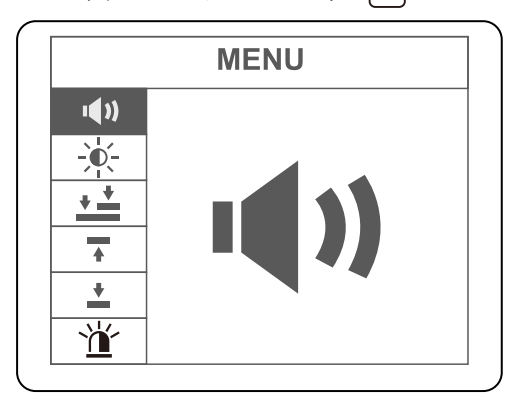

手順2. ゼロ調整板図が黄色から白色に変わり、 ▲ ボタン または ▲ ボタンを押して下図2点調整にし、 ▲ ボタンを押します。

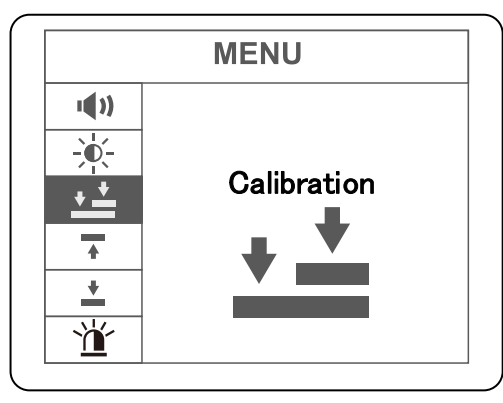

手順3. 岩 ボタンを押して測定画面に戻ります。

手順4. 測定画面で 🖳 ボタンを2秒間、長押しします。

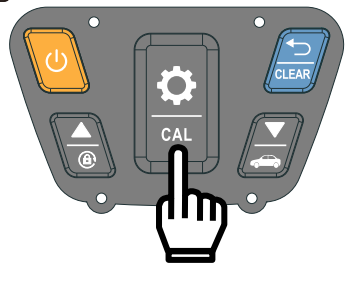

**手順5.** 下記画像が表示されます。ゼロ調整板に調整用試験 片を乗せ、調整用試験片に製品センサー部を押し当 てます。

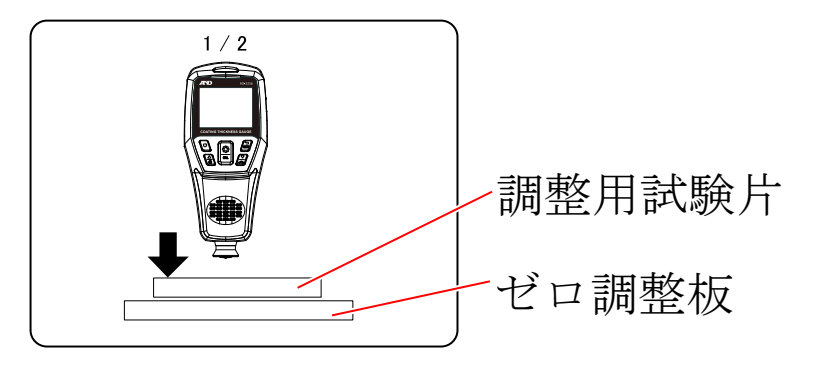

**手順6.** 「ピッ」とブザーと共に LED ランプが緑点滅した ら、センサー部を調整用試験片から離します。 手順7. 調整用試験片の厚さが表示されます。使用した調整 試験片と誤差がある場合は ● ボタンまたは ボタンで数値を設定・補正し、 ○ ボタンを押して 確定します。

例) 500 µm に設定する場合

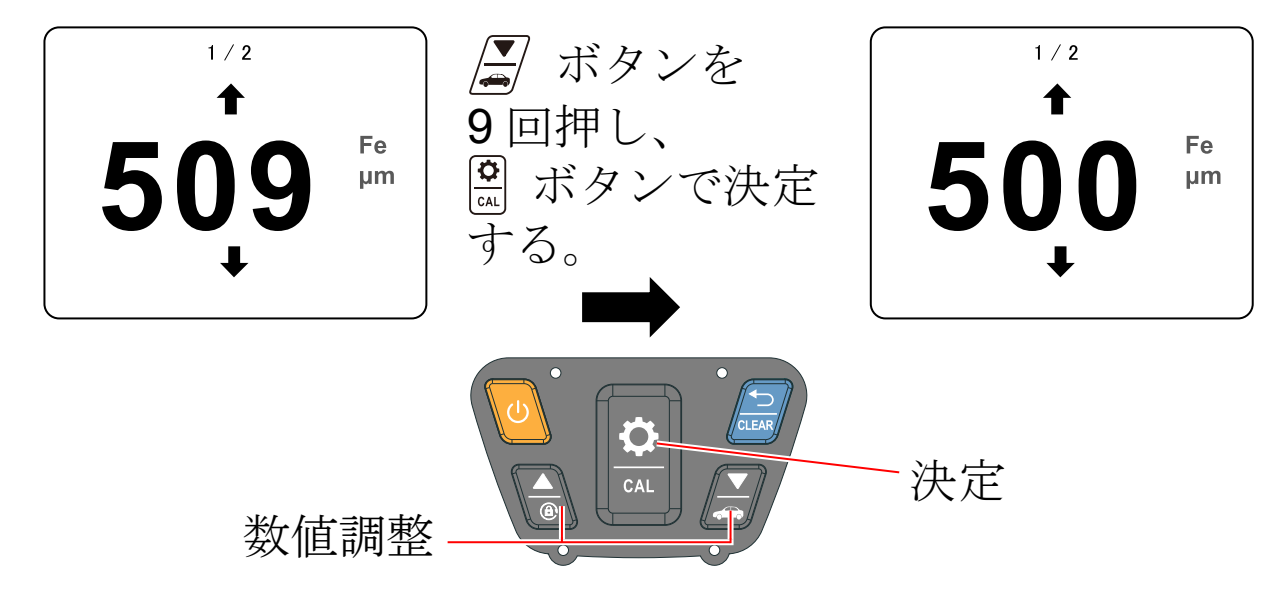

注意

## 

**手順8.** 調整用試験片を取り除き、ゼロ調整板にセンサー部 を押し当てます。

「ピッ」とブザーと共にLED ランプが緑点滅したら、センサー部をゼロ調整板から離します。

測定値厚さの数値が「0.0」と表示されれば調整完 了です。

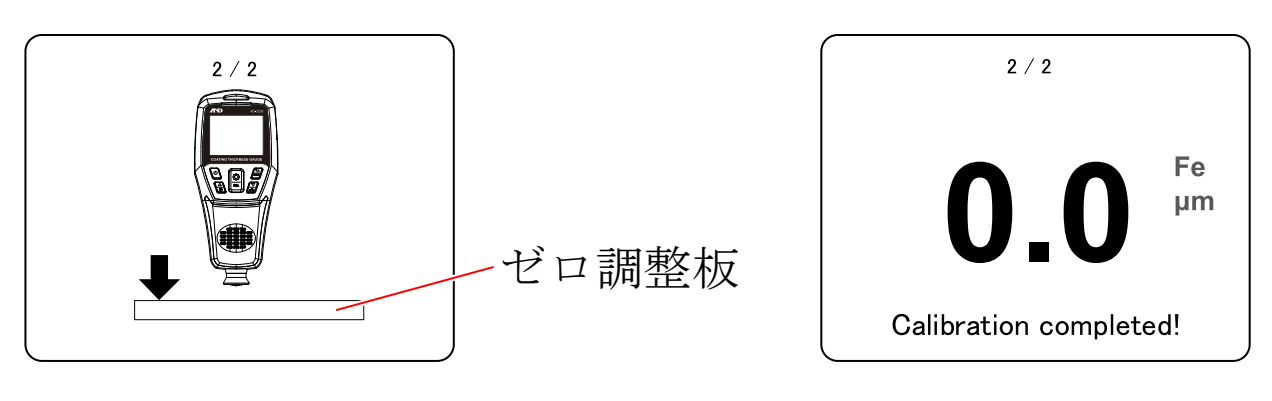

26

#### 12-4 アラーム機能

規格値上限、下限を設定することにより、規格値内、規格 値外(下限、上限)の判定を LED ランプでお知らせできま す。

#### 12-4-1 規格値上限

測定値の規格値上限を設定できます。

設定メニュー内の 주 規格値上限設定で 🔐 ボタンを押 し、 🗟 ボタンまたは 🎜 ボタンを押して上限値を設定 し、 🗟 ボタンで確定します。

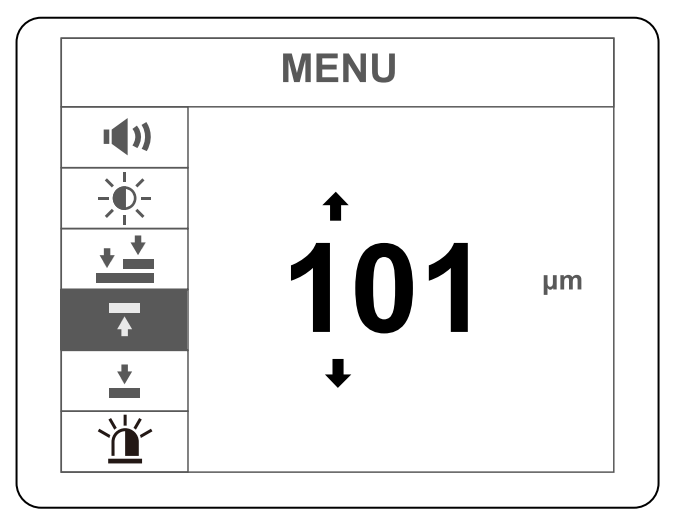

注意

下限値より低い値の設定はできません。

補足

規格上限値設定により、測定画面の表示が変わります。

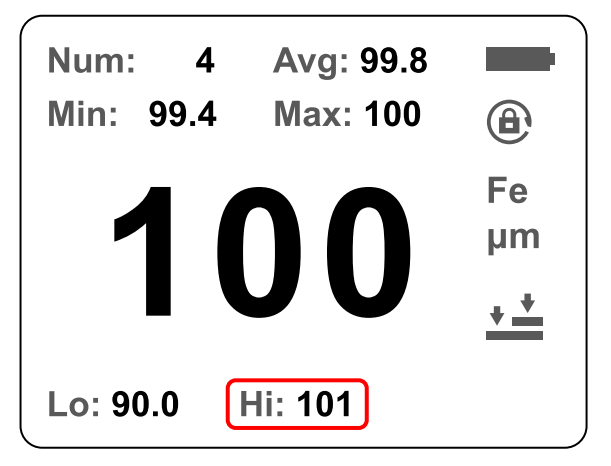

#### 12-4-2 規格値下限

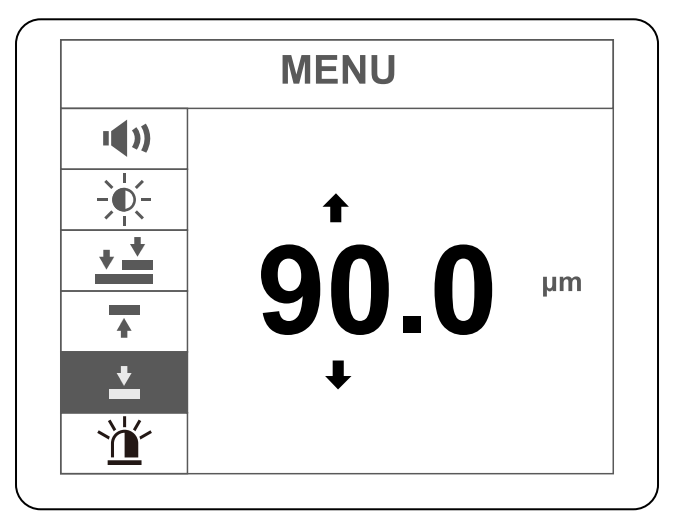

注意

上限値より高い値の設定はできません。

補足

規格下限値設定により、測定画面上の表示が変わります。

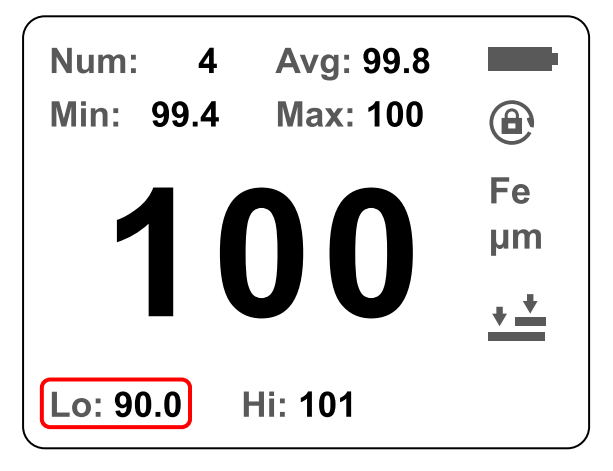

12-4-3 LED ランプ

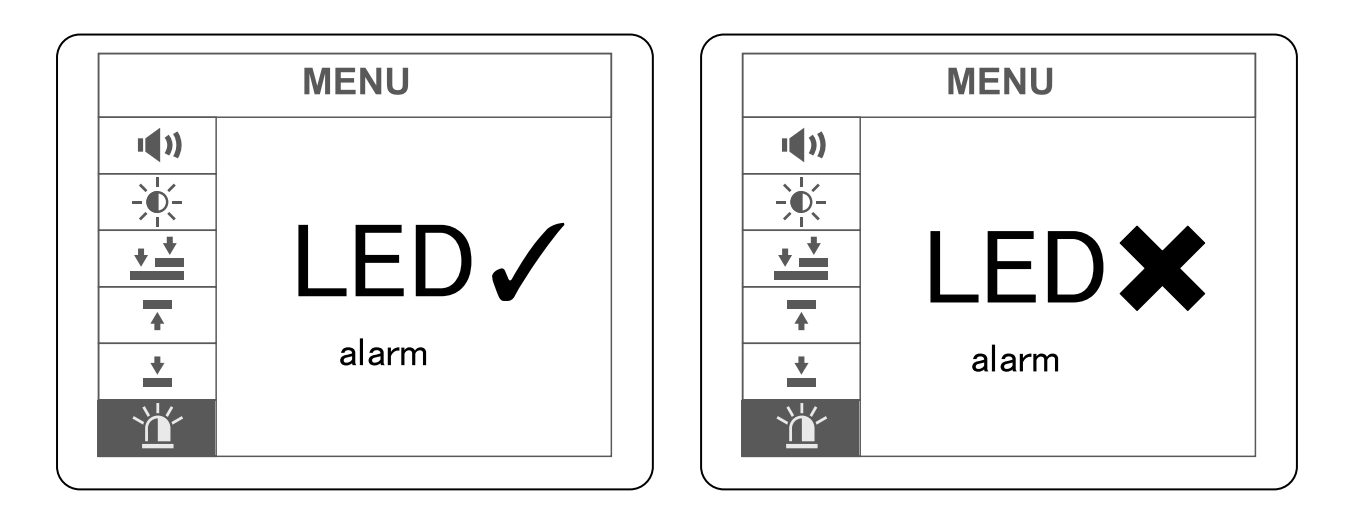

オン

オフ

- LED ランプ種類
  - •緑
     :合格
  - 赤 :規定値より下の値
  - ・オレンジ :規定値より上の値

注意

LED ランプオフ設定時、上記 LED ランプは点灯すること はありません。

## 12-5 デバイス初期化

本製品の内部設定などを工場出荷時の状態に戻します。本 製品を出荷時状態に戻したい場合や正常な動作をしない場 合は、デバイスの初期化を行ってください。

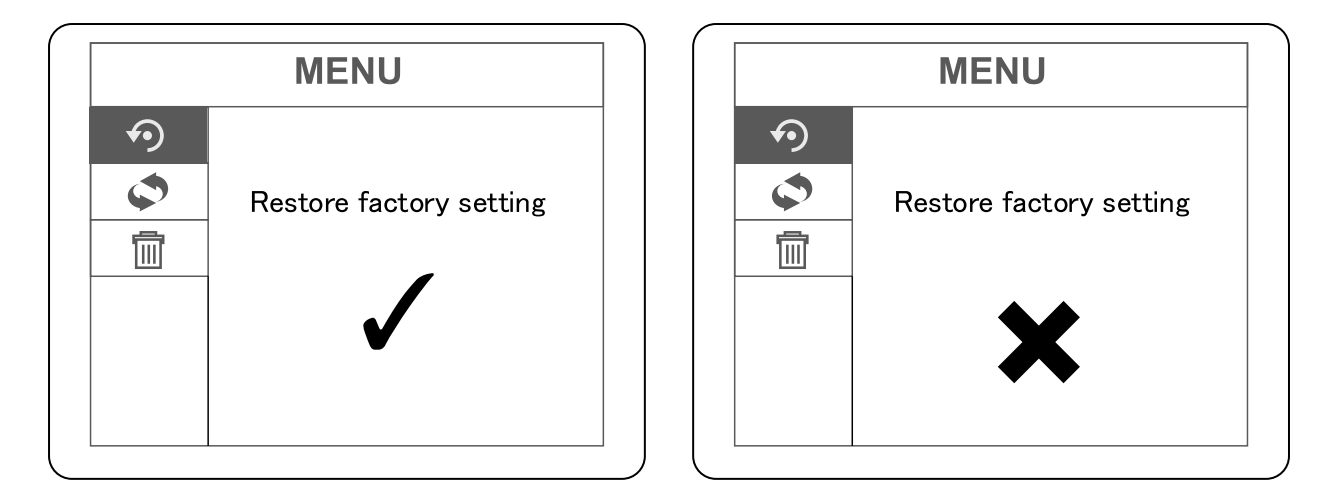

実行

キャンセル

手順 2. 実行画面で ズタンを押すと「Restoring…」と 表示され、数秒後に「Done!」と表示され、デバイ ス初期化が完了します。

注意

デバイス初期化は保存データも削除されるため、必要に 応じてデータ転送を行ってください。

## 12-6 連続測定

測定対象に対してセンサー部を押し当てている間、連続で 測定できます。 設定メニュー内の ◆ 連続測定設定で ◎ ボタンを押し、 ● ボタンまたは ● ボタンを押してオン/オフを切り替 え、 ◎ ボタンで確定します。

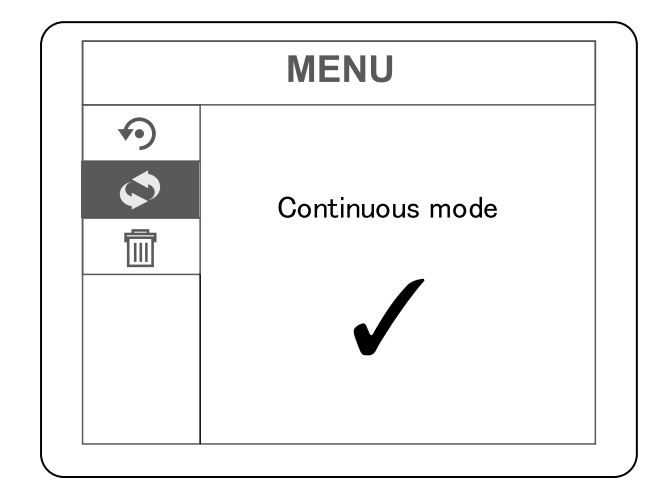

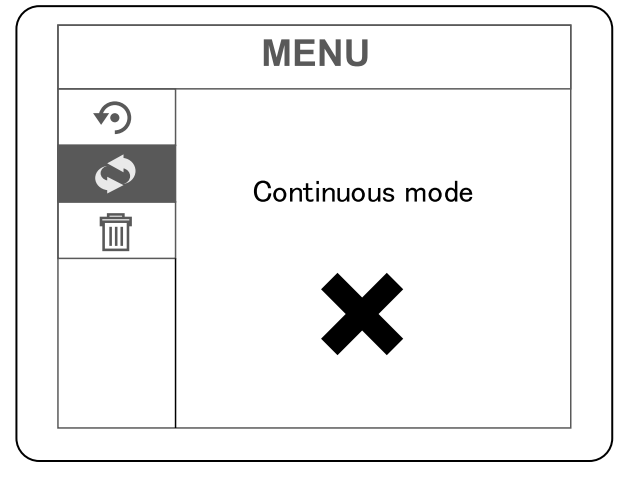

オン

オフ

### 12-7 データ削除

本製品保存データをすべて削除できます。 **注意** 

本製品本体では個別でデータ削除することはできません。

手順1. 設定メニュー内の 面 データ削除設定で ○ ボタン を押し、 ○ ボタンまたは ○ ボタンを押して、 実行もしくはキャンセルを切り替えます。

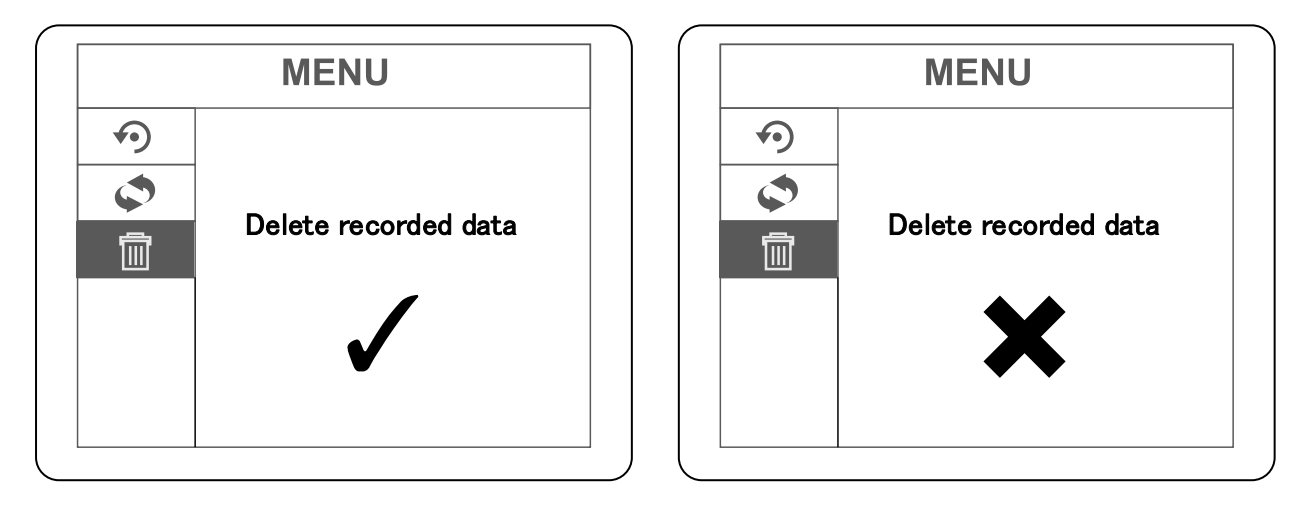

実行

キャンセル

**手順 2**. 実行画面で ボタンを押すと「Deleting…」 と表示され、数秒後に「Done!」と表示されると データ削除完了です。

補足

測定画面で 🗟 ボタンを長押しすることで、全データを 削除できます。

## 12-8 画面自動回転機能

本製品は画面自動回転オン時、以下の様に本製品の使用状況に応じて自動で画面を回転させることができます。

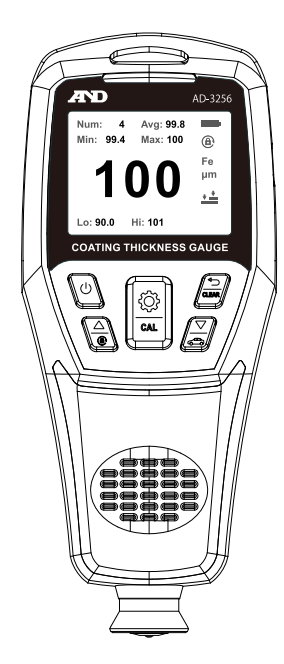

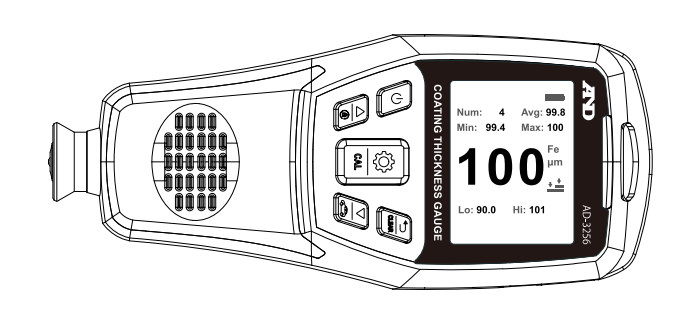

縦向き使用時表示画面

#### 横向き使用時表示画面

表示画面を縦向き使用時画面で固定したい場合は、測定画 面で ▲ ボタンを長押しすると固定できます。

画面自動回転機能オン/オフの確認は以下測定画面の表示で 確認できます。

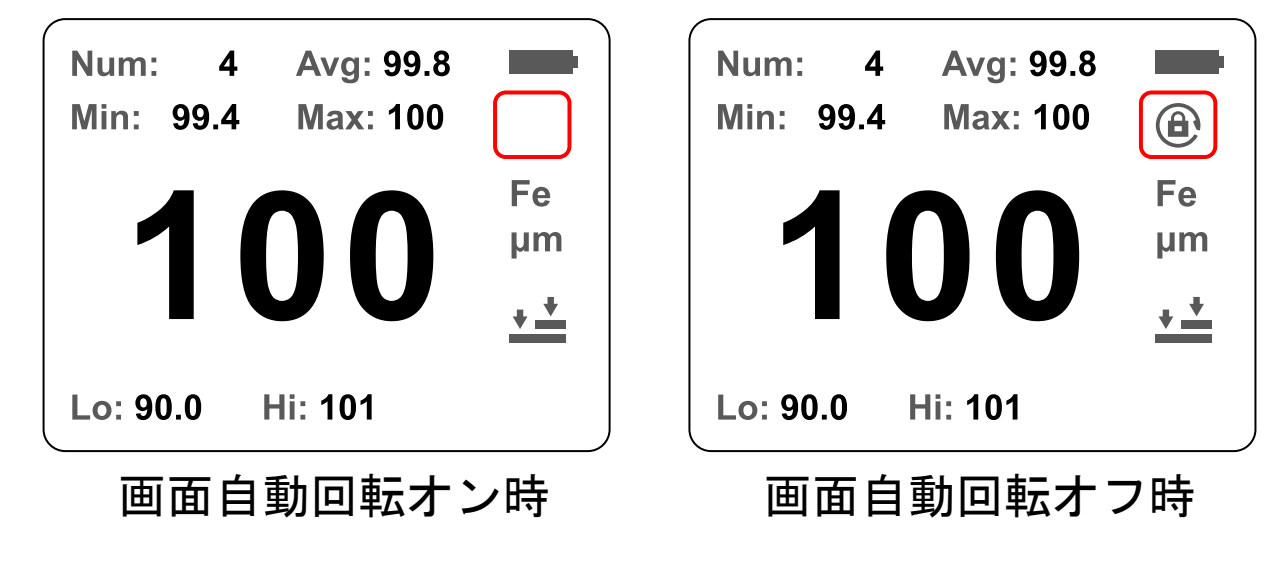

## 12-9 判定モード

判定モードは通常の測定とは別に測定データを保存せずに 測定し、設定基準値内であるかの確認ができます。 判定モードには1点判定モードと5点判定モードがあり、 設定基準値から判定結果が表示されます。判定結果の

「PASS」は設定基準値内であることを表します。「FAIL」 は設定基準値外であることを表します。

#### 1点判定モード

1点を測定して設定基準値内であるかの判定をします。

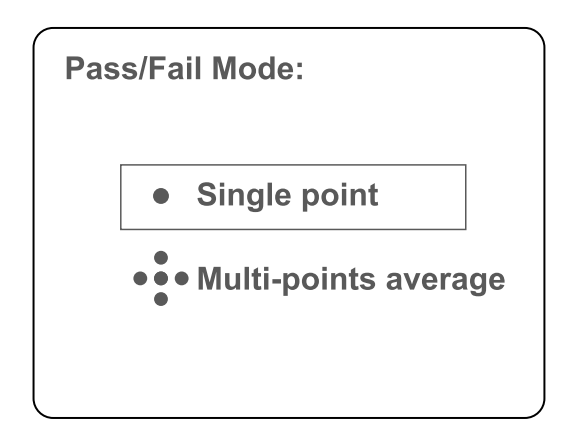

**手順2.** <br/>
<br/>
<br/>
ボタンまたは<br/>
<br/>
<br/>
ボタンを押して基準値を設定し、<br/>
<br/>
<br/>
<br/>
ボタンで確定します。

補足

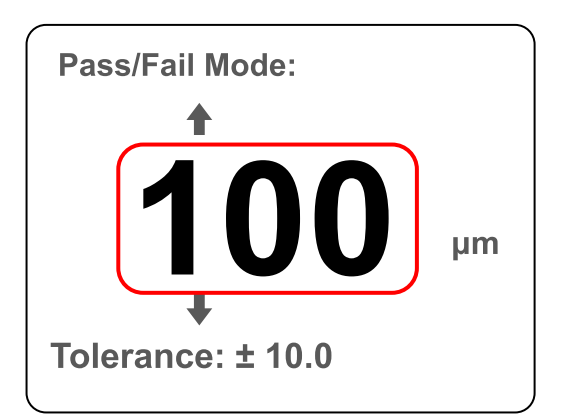

手順3. 基準値を確定すると、許容範囲の設定に移ります。
 ● ボタンまたは 
 ● ボタンを押して許容範囲を
 設定し、
 ● ボタンで確定します。

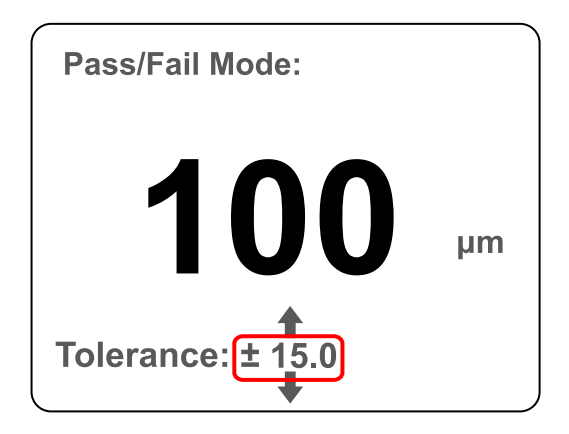

**手順4.** 設定が終わると測定画面が表示されます。測定対象 を測定すると、測定結果が表示されます。

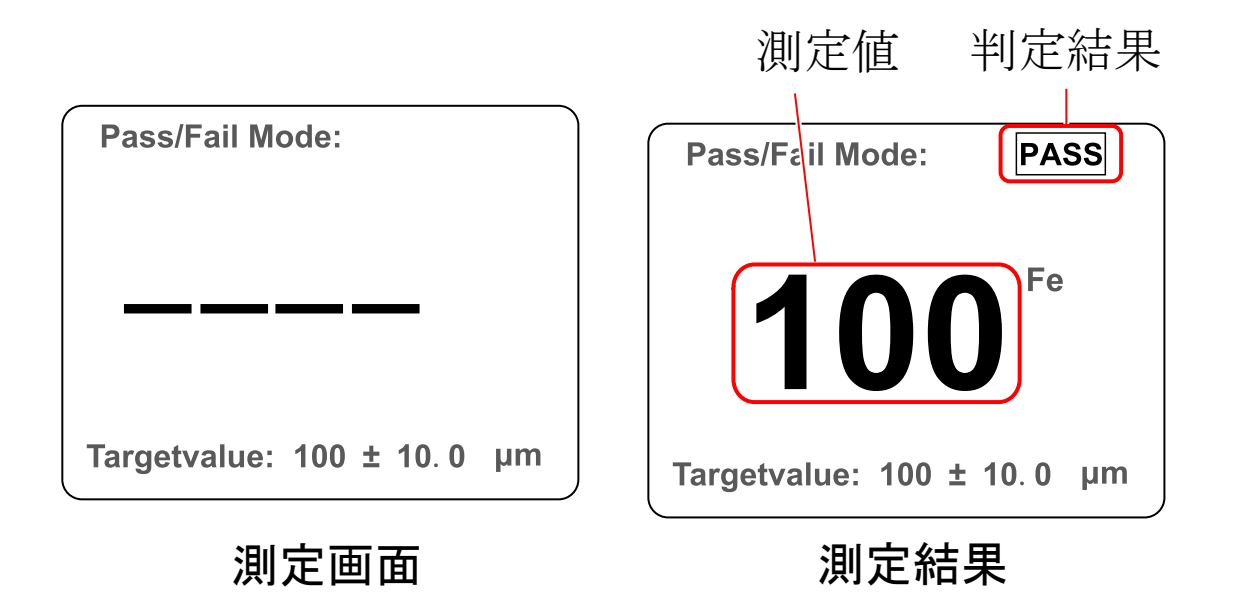

5点判定モード

5地点(A~E地点)を各3回測定し、各地点平均値が設定基準値内であるかの判定をします。

手順1. 測定画面で ズ ボタンを長押しすると、以下画面 が表示されます。 ズ ボタンを押し、「Multi-points average」で ズ ボタンを押します。

| Pas | s/Fail Mode:             |
|-----|--------------------------|
|     | • Single point           |
|     | ••••Multi-points average |
|     |                          |

**手順2.** <br/>
<br/>
<br/>
ボタンまたは<br/>
<br/>
<br/>
ボタンを押して基準値を設定し、<br/>
<br/>
<br/>
<br/>
<br/>
<br/>
<br/>
<br/>
<br/>
<br/>
<br/>
<br/>
<br/>
<br/>
<br/>
<br/>
<br/>
<br/>
<br/>
<br/>
<br/>
<br/>
<br/>
<br/>
<br/>
<br/>
<br/>
<br/>
<br/>
<br/>
<br/>
<br/>
<br/>
<br/>
<br/>
<br/>
<br/>
<br/>
<br/>
<br/>
<br/>
<br/>
<br/>
<br/>
<br/>
<br/>
<br/>
<br/>
<br/>
<br/>
<br/>
<br/>
<br/>
<br/>
<br/>
<br/>
<br/>
<br/>
<br/>
<br/>
<br/>
<br/>
<br/>
<br/>
<br/>
<br/>
<br/>
<br/>
<br/>
<br/>
<br/>
<br/>
<br/>
<br/>
<br/>
<br/>
<br/>
<br/>
<br/>
<br/>
<br/>
<br/>
<br/>
<br/>
<br/>
<br/>
<br/>
<br/>
<br/>
<br/>
<br/>
<br/>
<br/>
<br/>
<br/>
<br/>
<br/>
<br/>
<br/>
<br/>
<br/>
<br/>
<br/>
<br/>
<br/>
<br/>
<br/>
<br/>
<br/>
<br/>
<br/>
<br/>
<br/>
<br/>
<br/>
<br/>
<br/>
<br/>
<br/>
<br/>
<br/>
<br/>
<br/>
<br/>
<br/>
<br/>
<br/>
<br/>
<br/>
<br/>
<br/>
<br/>
<br/>
<br/>
<br/>
<br/>
<br/>
<br/>
<br/>
<br/>
<br/>
<br/>
<br/>
<br/>
<br/>
<br/>
<br/>
<br/>
<br/>
<br/>
<br/>
<br/>
<br/>
<br/>
<br/>
<br/>
<br/>
<br/>
<br/>
<br/>
<br/>
<br/>
<br/>
<br/>
<br/>
<br/>
<br/>
<br/>
<br/>
<br/>
<br/>
<br/>
<br/>
<br/>
<br/>
<br/>
<br/>
<br/>
<br/>
<br/>
<br/>
<br/>
<br/>
<br/>
<br/>
<br/>
<br/>
<br/>
<br/>
<br/>
<br/>
<br/>
<br/>
<br/>
<br/>
<br/>
<br/>
<br/>
<br/>
<br/>
<br/>
<br/>
<br/>
<br/>
<br/>
<br/>
<br/>
<br/>
<br/>
<br/>
<br/>
<br/>
<br/>
<br/>
<br/>
<br/>
<br/>
<br/>
<br/>
<br/>
<br/>
<br/>
<br/>
<br/>
<br/>
<br/>
<br/>
<br/>
<br/>
<br/>
<br/>
<br/>
<br/>
<br/>
<br/>
<br/>
<br/>
<br/>
<br/>
<br/>
<br/>
<br/>
<br/>
<br/>
<br/>
<br/>
<br/>
<br/>
<br/>
<br/>
<br/>
<br/>
<br/>
<br/>
<br/>
<br/>
<br/>
<br/>
<br/>
<br/>
<br/>
<br/>
<br/>
<br/>
<br/>
<br/>
<br/>
<br/>
<br/>
<br/>
<br/>
<br/>
<br/>
<br/>
<br/>
<br/>
<br/>
<br/>
<br/>
<br/>
<br/>
<br/>
<br/>
<br/>
<br/>
<br/>
<br/>
<br/>
<br/>
<br/>
<br/>
<br/>
<br/>
<br/>
<br/>
<br/>
<br/>
<br/>
<br/>
<br/>
<br/>
<br/>
<br/>
<br/>
<br/>
<br/>
<br/>
<br/>
<br/>
<br/>
<br/>
<br/>
<br/>
<br/>
<br/>
<br/>
<br/>
<br/>
<br/>
<br/>
<br/>
<br/>
<br/>
<br/>
<br/>
<br/>
<br/>
<br/>
<br/>
<br/>

補足

「「「「「「「「「「」」」」。
「「」「」」、
「「」」、
「」「」、
「」「」、
「」、
「」、
「」、
「」、
「」、
「」、
「」、
「」、
「」、
「」、
「」、
「」、
「」、
「」、
「」、
「」、
「」、
「」、
「」、
「」、
「」、
「」、
「」、
「」、
「」、
「」、
「」、
「」、
「」、
「」、
「」、
「」、
「」、
「」、
「」、
「」、
「」、
「」、
「」、
「」、
「」、
「」、
「」、
「」、
「」、
「」、
「」、
「」、
「」、
「」、
「」、
「」、
「」、
「」、
「」、
「」、
「」、
「」、
「」、
「」、
「」、
「」、
「」、
「」、
「」、
「」、
「」、
「」、
「」、
「」、
「」、
「」、
「」、
「」、
「」、
「」、
「」、
「」、
「」、
「」、
「」、
「」、
「」、
「」、
「」、
「」、
「」、
「」、
「」、
「」、
「」、
「」、
「」、
「」、
「」、
「」、
「」、
「」、
「」、
「」、
「」、
「」、
「」、
「」、
「」、
「」、
「」、
「」、
「」、
「」、
「」、
「」、
「」、
「」、
「」、
「」、
「」、
「」、
「」、
「」、
「」、
「」、
「」、
「」、
「」、
「」、
「」、
「」、
「」、
「」、
「」、
「」、
「」、
「」、
「」、
「」、
「」、
「」、
「」、
「」、
「」、
「」、
「」、
「」、
「」、
「」、
「」、
「」、
「」、
「」、
「」、
「」、
「」、
「」、
「」、
「」、
「」、
「」、
「」、
「」、
「」、
「」、
「」、
「」、
「」、
「」、
「」、
「」、
「」、
「」、
「」、
「」、
「」、
「」、
「」、
「」、
「」、
「」、
「」、</p

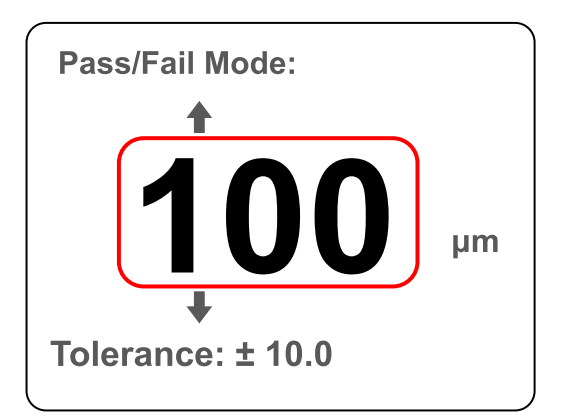

手順3. 基準値が確定すると、許容範囲の設定に移ります。
 ● ボタンまたは 
 ● ボタンを押して許容範囲を
 設定し、
 ● ボタンで確定します。

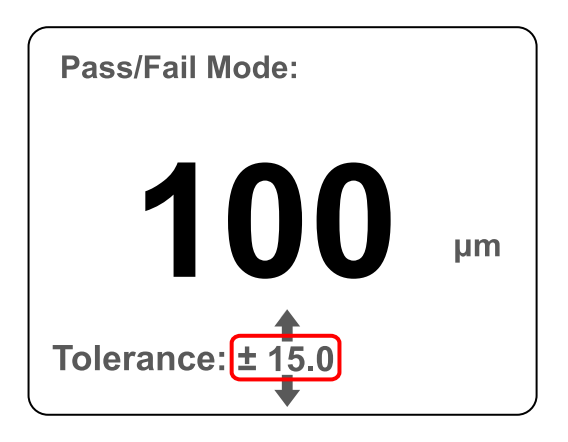

手順4. 設定が終わると測定画面が表示されます。A地点で 3回測定すると、3回の測定値と平均値、A地点の 判定が色で表示されます。

注意

各地点の判定は緑色が設定基準値内、赤色が設定基準値 外です。

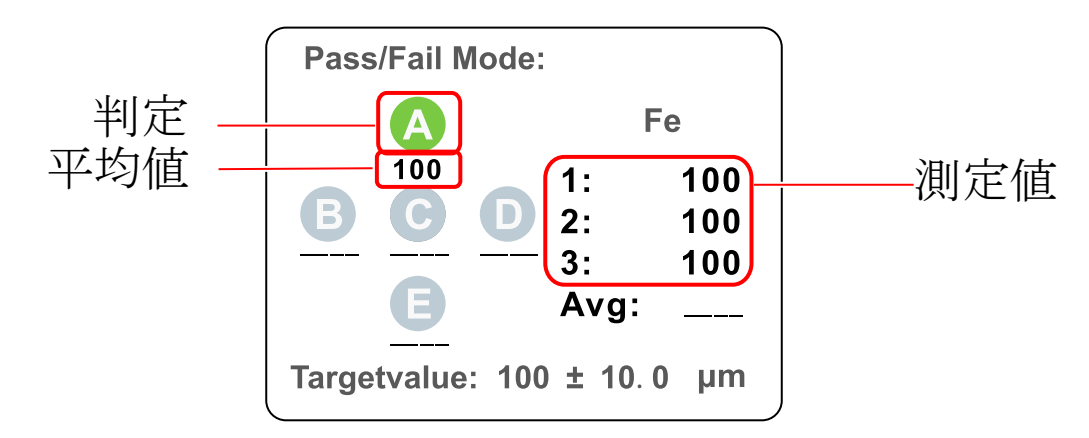

手順 5. B~E 地点も手順 4.と同様に測定します。

A~E 地点すべてを測定すると測定画面右上に総合 判定結果が表示されます。

注意

総合判定は A~E 地点すべての平均値と設定基準値の比較 から判定されます。

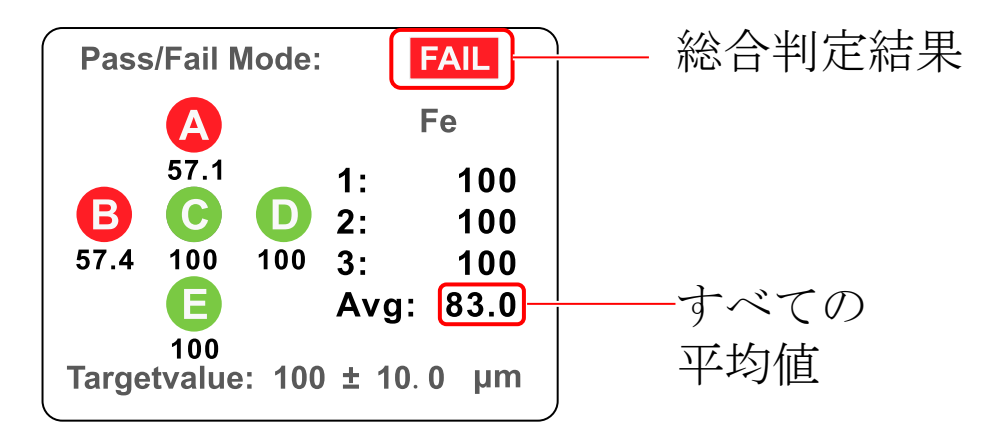

## 13. アプリのインストールと起動

## 13-1 「AD-3256 Logger」をダウンロードする

本アプリはデータの転送・保存・出力・測定データ表示が できます。アプリは5ページ「1. はじめに」に記載の QR コード「AD-3256 製品ページ」または弊社のホーム ページの「AD-3256」の製品情報ページからダウンロード してください。 以下の QR コードのリンクからもダウンロードできま

す。 ダウンロードしたアプリは任意の場所に保存してく ださい。

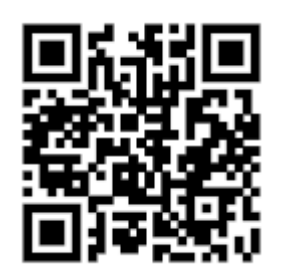

AD-3256 Logger

※ソフトは予告なくバージョンアップすることがあります。そのため、手順内の画像と違う場合があります。

**13-2 「AD-3256 Logger」をインストールする** 任意の場所に保存した zip ファイルを右クリック、「すべ て展開」を選択、保存するフォルダーを指定し、「展開」 ボタンをクリックします。 指定したフォルダー内にある インストールファイル「Setup」をダブルクリックしてく ださい。

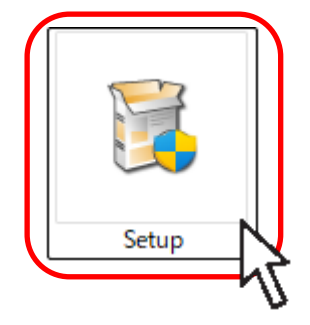

## インストール画面が起動するので、「Next」をクリックし ます。

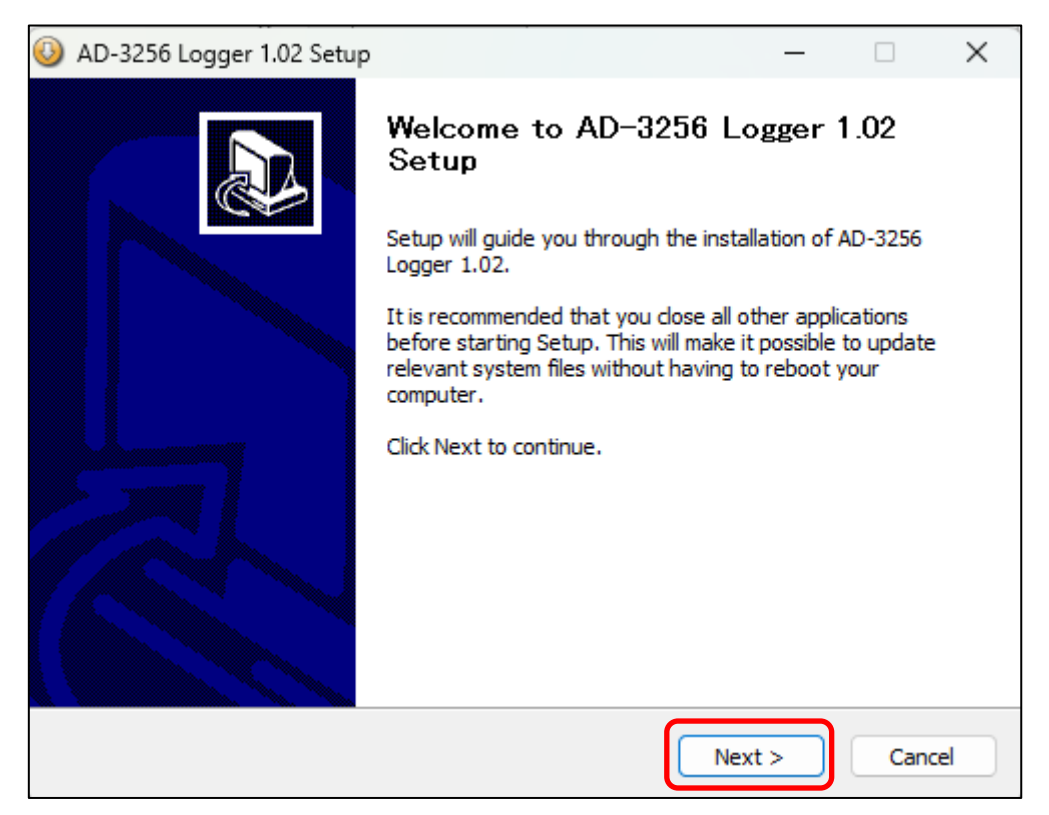

保存先フォルダーを確認し、「Install」をクリックします。 なお、保存先フォルダーは任意の場所を指定できます。

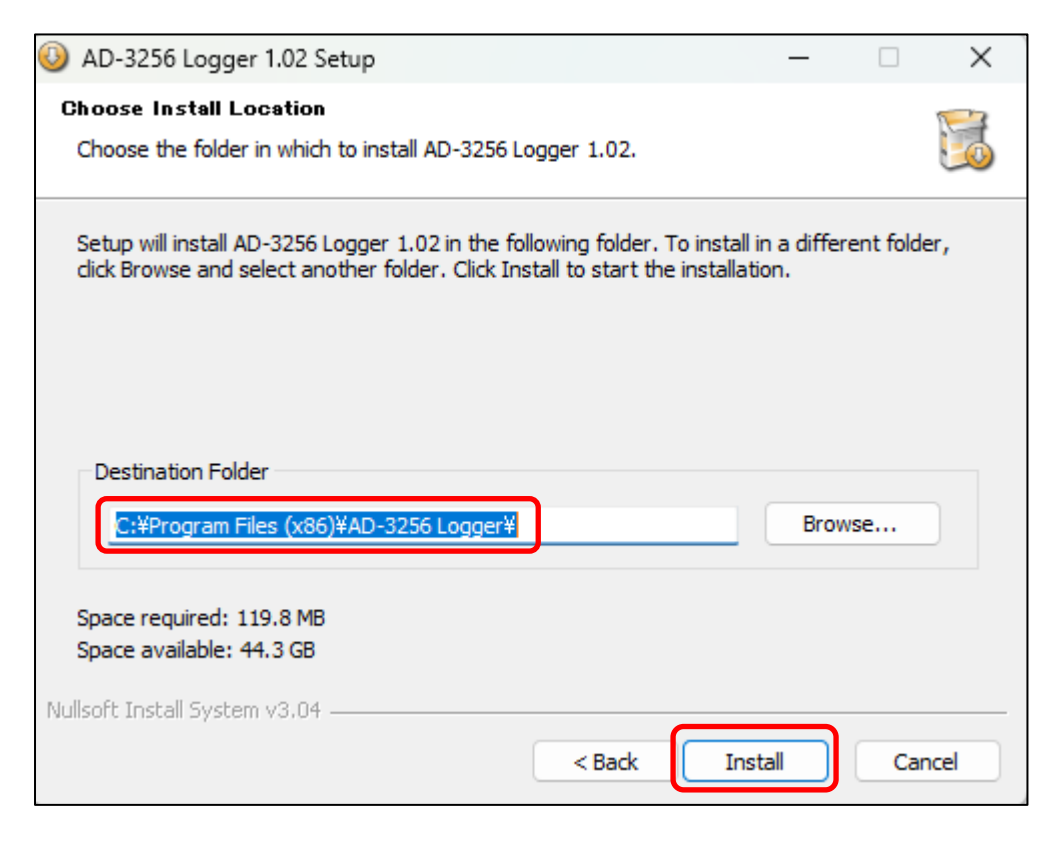

40

## 13-3 「AD-3256 Logger」を起動する

以下手順でアプリを起動してください。

注意

ユーザーアカウント制御による許可を求められることが あります。「はい」を選んでください。許可したくない 場合は「いいえ」を選んでください。「いいえ」を選択 された場合、本ソフトを使用することができませんの で、ご了承ください。

アプリのインストールが完了すると以下のショートカット アイコンが作成されるので、アイコンをダブルクリックし ます。

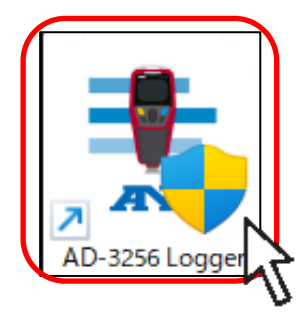

以下アプリホーム画面が表示されます。製品本体とPCを 付属のUSBケーブルで接続し、本体電源をONします。

| _    |             |
|------|-------------|
|      |             |
|      | D)<br>Close |
|      |             |
| Unit | Basis       |
|      |             |
|      |             |
|      |             |
|      |             |
|      |             |
|      |             |
|      |             |
|      |             |
|      |             |
|      |             |
|      |             |
|      |             |
|      |             |
|      | Unit        |

## 13-4 製品本体を接続する

製品本体と PC を USB ケーブルで接続した後に、アプリ での接続操作が必要です。

ツールバーの「Connect」をクリックすると、各種操作が 可能になります。

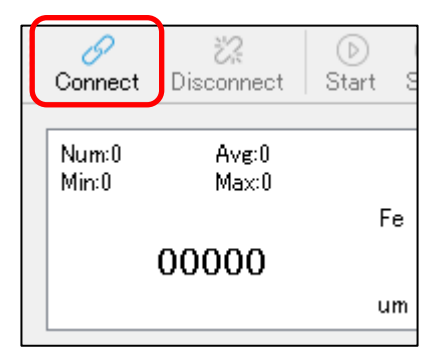

14. 表示と機能

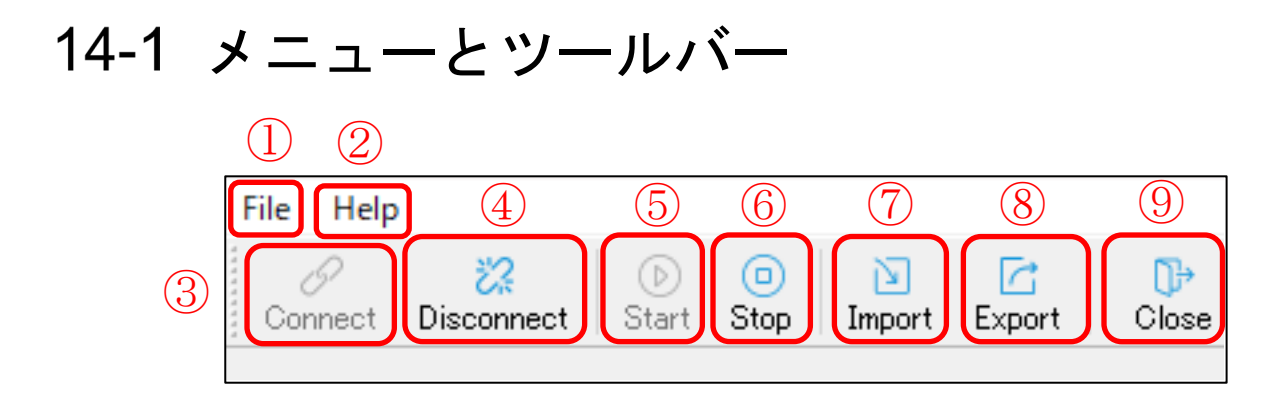

| 表示ア | イコン                 |                                                                                  |
|-----|---------------------|----------------------------------------------------------------------------------|
| 番号  | アイコン                | 説明                                                                               |
| 1   | File                | 「Connect」、「Disconnect」、「Start」、<br>「Stop」、「Import」、「Export」<br>「Close」の機能を実行します。 |
| 2   | Help                | 英語版の取扱説明書が閲覧できます。                                                                |
| 3   | 6<br>Connect        | 製品本体とアプリの接続(通信)を開始し<br>ます。                                                       |
| 4   | C<br>Disconnect     | 製品本体とアプリの接続(通信)を切断します。                                                           |
| 5   | )<br>Start          | 「Live Data」でデータ取得を開始しま<br>す。                                                     |
| 6   | ©<br>Stop           | 「Live Data」でデータ取得を停止しま<br>す。                                                     |
| 7   | Import              | 保存した Exel データを読み込みます。                                                            |
| 8   | Export              | 読み込んだデータを保存します。                                                                  |
| 9   | <b>D</b> →<br>Close | アプリを終了します。                                                                       |

43

## 14-2 測定データ表示

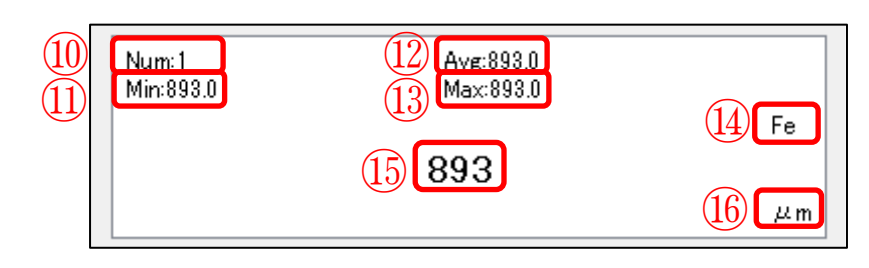

#### 表示アイコン

| 番号   | アイコン | 説明                              |
|------|------|---------------------------------|
| 10   | Num  | 測定データ数                          |
| (11) | Min: | 測定データ最小値                        |
| (12) | Avg: | 測定データ平均値                        |
| (13) | Max  | 測定データ最大値                        |
| 14)  | Fe   | 測定対象素地<br>(Fe:鉄素地、NFe:非鉄素地)自動判別 |
| (15) | 893  | 測定值                             |
| (16) | μm   | 測定単位                            |

## 14-3 フォルダー表示と操作

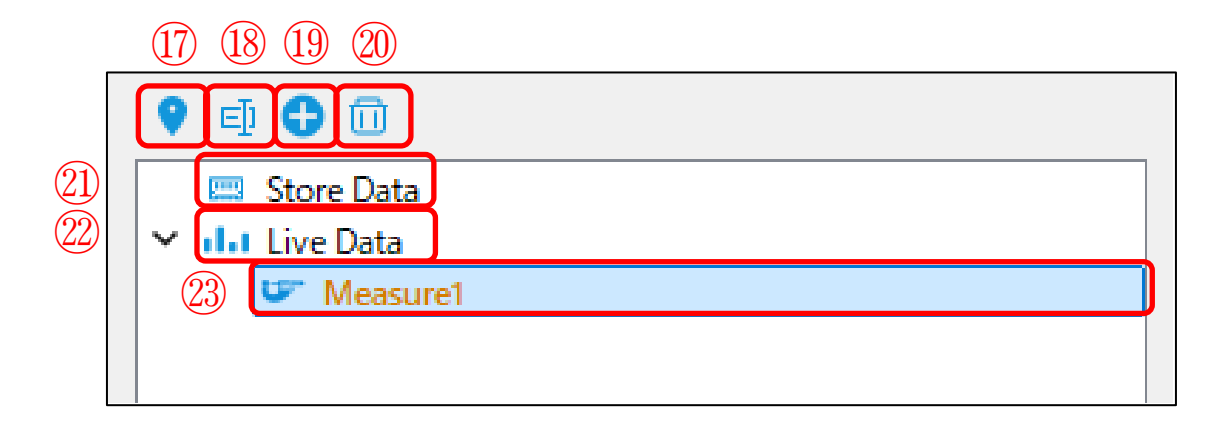

| 表示ア | 表示アイコン        |                                                                                                    |  |  |
|-----|---------------|----------------------------------------------------------------------------------------------------|--|--|
| 番号  | アイコン          | 説明                                                                                                    |  |  |
| 17  | •             | 選択したフォルダーのデータを表示し<br>ます。                                                                                    |  |  |
| 18  | E             | 選択したフォルダーの名前を変更しま<br>す。                                                                                     |  |  |
| 19  | <b>e</b>      | 新規フォルダーを作成します。                                                                                              |  |  |
| 20  | Û             | フォルダーを削除します。                                                                                                |  |  |
| 21) | 📟 Store Data  | <ul> <li>製品本体のデータを表示及び読み込みます。</li> <li>※詳細は 46 ページ「15. PC で測定<br/>データを確認する」をご参照ください。</li> </ul>             |  |  |
| 22  | III Live Data | Live フォルダーの表示非表示を選択します。                                                                                     |  |  |
| 23  | ☞ Measure1    | <ul> <li>「Live Data」で測定したデータを確認<br/>します。</li> <li>※詳細は 55 ページ「17. Live Data を<br/>表示する」をご参照ください。</li> </ul> |  |  |

## 15. PC で測定データを確認する

本製品は測定する毎に自動的にデータ記録します。記録 データの確認は本体ではできないため、アプリによる読み 込みまたは PC にデータを保存する必要があります。

「Store Data」を右クリックし、「Download」をクリックし ます。

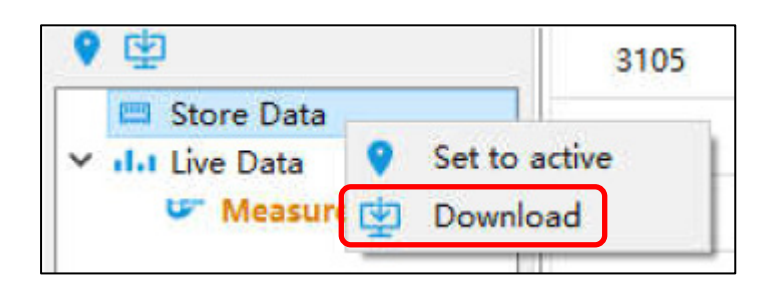

「Download」をクリックすると、「Downloading data」と 表示されます。読み込みが完了すると、以下の様に測定 データを確認することができます。

| 6     |                     |       |      |       |
|-------|---------------------|-------|------|-------|
| Table | 🚍 Histogram 📈       | Chart |      |       |
| NO.   | Time                | Value | Unit | Basis |
| 1     | 2024-11-25 09:39:26 | 867   | μm   | Fe    |
| 2     | 2024-11-25 09:39:26 | 867   | μm   | Fe    |
| 3     | 2024-11-25 09:39:26 | 867   | μm   | Fe    |
| 4     | 2024-11-25 09:39:26 | 867   | μm   | Fe    |
| 5     | 2024-11-25 09:39:26 | 867   | μm   | Fe    |
| 6     | 2024-11-25 09:39:26 | 867   | μm   | Fe    |
|       | 2                   | 3     | 4    | (5)   |

表示アイコン

| 番号 | 説明                   |
|----|----------------------|
|    | 通し番号を表示します。          |
| 2  | 測定データ読み込み時の時間を表示します。 |
| 3  | 膜厚測定値を表示します。         |
| 4  | 測定単位を表示します。          |
| 5  | 測定対象の素地を表示します。       |
| 6  | 表示をタブで選択できます。        |

## 16. データを保存する

Excel (XLS)、JPG、PDF 形式でデータを保存することが できます。

**16-1 Excel でデータを保存する** 手順 1. ツールバーの「Export」をクリックします。

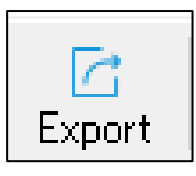

**手順 2.「Table (XLS)」**を選択し、「**OK**」をクリックしま す。

| <ul> <li>Table(XLS)</li> <li>Histogram(JPG)</li> <li>Chart(JPG)</li> <li>PDF</li> </ul> |           |
|-----------------------------------------------------------------------------------------|-----------|
|                                                                                         | OK Cancel |

**手順 3.** 「The datas is exported successfully.」と表示されたら、「OK」をクリックしてください。

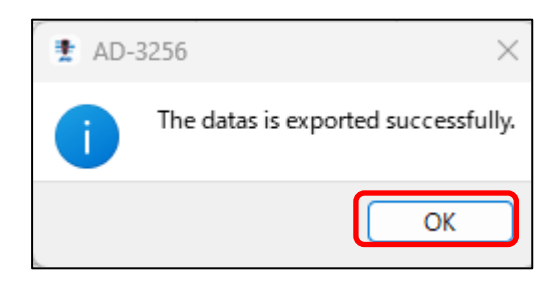

# **手順4.** 保存場所とファイル名を入力し「保存」をクリックします。

| Image: Second state of the second state of the second | ידר | イル                        | ホーム 挿入 /                                        | ページレイブ         | かた 数                                 | 式デ    | ータ 校閲    | 表示 | ACROBAT                    |
|----------------------------------------------------------------------------------------------------|-----|---------------------------|-------------------------------------------------|----------------|--------------------------------------|-------|----------|----|----------------------------|
| A1       Image: Second system       No.         A       B       C       D       E       F       G       H         1       No.       Time       Value       Unit       Basis       Image: Second system       Fe       Image: Second system       Fe         2       1       2024-11-25       09:39:26       867 $\mu$ m       Fe       Image: Second system       Second system       Second sys                                                                                                    | り、  | ■ 3<br>日 町<br>付け ◆<br>▼ ク | 6 切り取り<br>≧ コピー マ<br>『 書式のコピー/貼り付け<br>リップボード 53 | MS P<br>B I    | <b>נאנצו</b><br><u>ש</u> ים ש<br>דגר |       | 11 ▼ A A |    | ≡   ॐ -<br>≣   €≣ ₽≣  <br> |
| A         B         C         D         E         F         G         H           1         No.         Time         Value         Unit         Basis                                                                                                    | A1  |                           |                                                 | f <sub>x</sub> | No.                                  |       |          |    |                            |
| 1         No.         Time         Value         Unit         Basis           2         1         2024-11-25 09:39:26         867         μm         Fe            3         2         2024-11-25 09:39:26         867         μm         Fe             4         3         2024-11-25 09:39:26         867         μm         Fe             5         4         2024-11-25 09:39:26         867         μm         Fe             5         4         2024-11-25 09:39:26         867         μm         Fe             6         5         2024-11-25 09:39:26         867         μm         Fe             7         6         2024-11-25 09:39:26         867         μm         Fe             8         7         2024-11-25 09:39:26         867         μm         Fe             9         8         2024-11-25 09:39:26         867         μm         Fe                                                                                                    |     | A                         | В                                               |                | C D                                  | Е     | F        | G  | Н                          |
| 2       1       2024-11-25 09:39:26       867       μm       Fe         3       2       2024-11-25 09:39:26       867       μm       Fe         4       3       2024-11-25 09:39:26       867       μm       Fe         5       4       2024-11-25 09:39:26       867       μm       Fe         6       5       2024-11-25 09:39:26       867       μm       Fe         7       6       2024-11-25 09:39:26       867       μm       Fe         8       7       2024-11-25 09:39:26       867       μm       Fe         8       7       2024-11-25 09:39:26       867       μm       Fe         9       8       2024-11-25 09:39:26       867       μm       Fe                                                                                                    | 1   | No.                       | Time                                            | Val            | ue Unit                              | Basis |          |    |                            |
| 3       2       2024-11-25       09:39:26       867       μm       Fe         4       3       2024-11-25       09:39:26       867       μm       Fe         5       4       2024-11-25       09:39:26       867       μm       Fe         6       5       2024-11-25       09:39:26       867       μm       Fe         7       6       2024-11-25       09:39:26       867       μm       Fe         8       7       2024-11-25       09:39:26       867       μm       Fe         9       8       2024-11-25       09:39:26       867       μm       Fe                                                                                                    | 2   | 1                         | 2024-11-25 09:3                                 | 9:26 🚺 8       | 367 μm                               | Fe    |          |    |                            |
| 4       3       2024-11-25       09:39:26       867       μm       Fe         5       4       2024-11-25       09:39:26       867       μm       Fe         6       5       2024-11-25       09:39:26       867       μm       Fe         7       6       2024-11-25       09:39:26       867       μm       Fe         8       7       2024-11-25       09:39:26       867       μm       Fe         9       8       2024-11-25       09:39:26       867       μm       Fe                                                                                                    | 3   | 2                         | 2024-11-25 09:3                                 | 9:26 🚺 8       | 367 μm                               | Fe    |          |    |                            |
| 5       4       2024-11-25       09:39:26       867       μm       Fe         6       5       2024-11-25       09:39:26       867       μm       Fe         7       6       2024-11-25       09:39:26       867       μm       Fe         8       7       2024-11-25       09:39:26       867       μm       Fe         9       8       2024-11-25       09:39:26       867       μm       Fe                                                                                                    | 4   | 3                         | 2024-11-25 09:3                                 | 9:26 🚺 8       | 367 μm                               | Fe    |          |    |                            |
| 6       5       2024-11-25       09:39:26       867       μm       Fe         7       6       2024-11-25       09:39:26       867       μm       Fe         8       7       2024-11-25       09:39:26       867       μm       Fe         9       8       2024-11-25       09:39:26       867       μm       Fe                                                                                                    | 5   | 4                         | 2024-11-25 09:3                                 | 9:26 🚺 8       | 367 μm                               | Fe    |          |    |                            |
| 7     6     2024-11-25     09:39:26     867     μ m     Fe       8     7     2024-11-25     09:39:26     867     μ m     Fe       9     8     2024-11-25     09:39:26     867     μ m     Fe                                                                                                    | 6   | 5                         | 2024-11-25 09:3                                 | 9:26 🚺 8       | 367 μm                               | Fe    |          |    |                            |
| 8 7 2024-11-25 09:39:26 867 µm Fe                                                                                                    | 7   | 6                         | 2024-11-25 09:3                                 | 9:26 🚺 8       | 367 µm                               | Fe    |          |    |                            |
| 9 8 2024-11-25 09:39:26 867 // m Fe                                                                                                    | 8   | 7                         | 2024-11-25 09:3                                 | 9:26 🚺 8       | 367 µm                               | Fe    |          |    |                            |
|                                                                                                    | 9   | 8                         | 2024-11-25 09:3                                 | 9:26 8         | 367 µm                               | Fe    |          |    |                            |
| 10 9 2024-11-25 09:39:26 867 µm Fe                                                                                                    | 10  | 9                         | 2024-11-25 09:3                                 | 9:26 🚺 8       | 367 µm                               | Fe    |          |    |                            |

Excel 保存データ例

## 16-2 JPG でデータを保存する

#### **手順1**. ホーム画面表示タブを「Histogram」または 「Chart」にします。

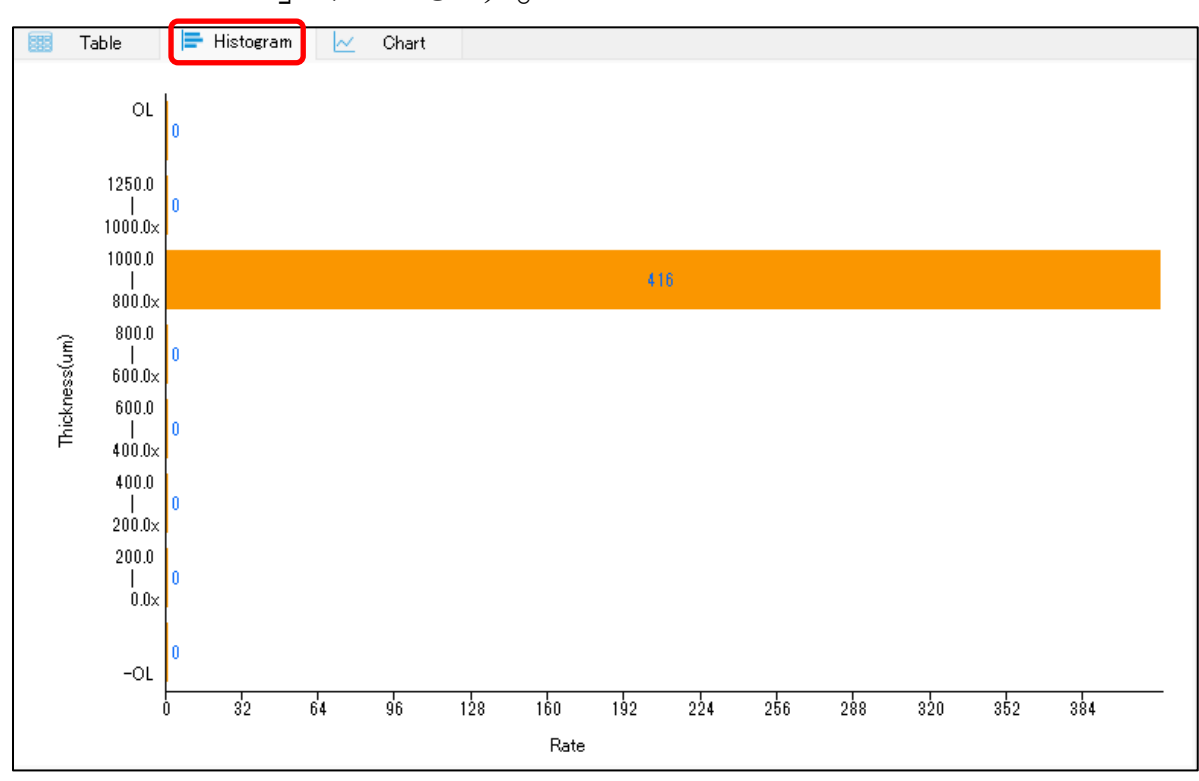

#### Histogram 表示画面例

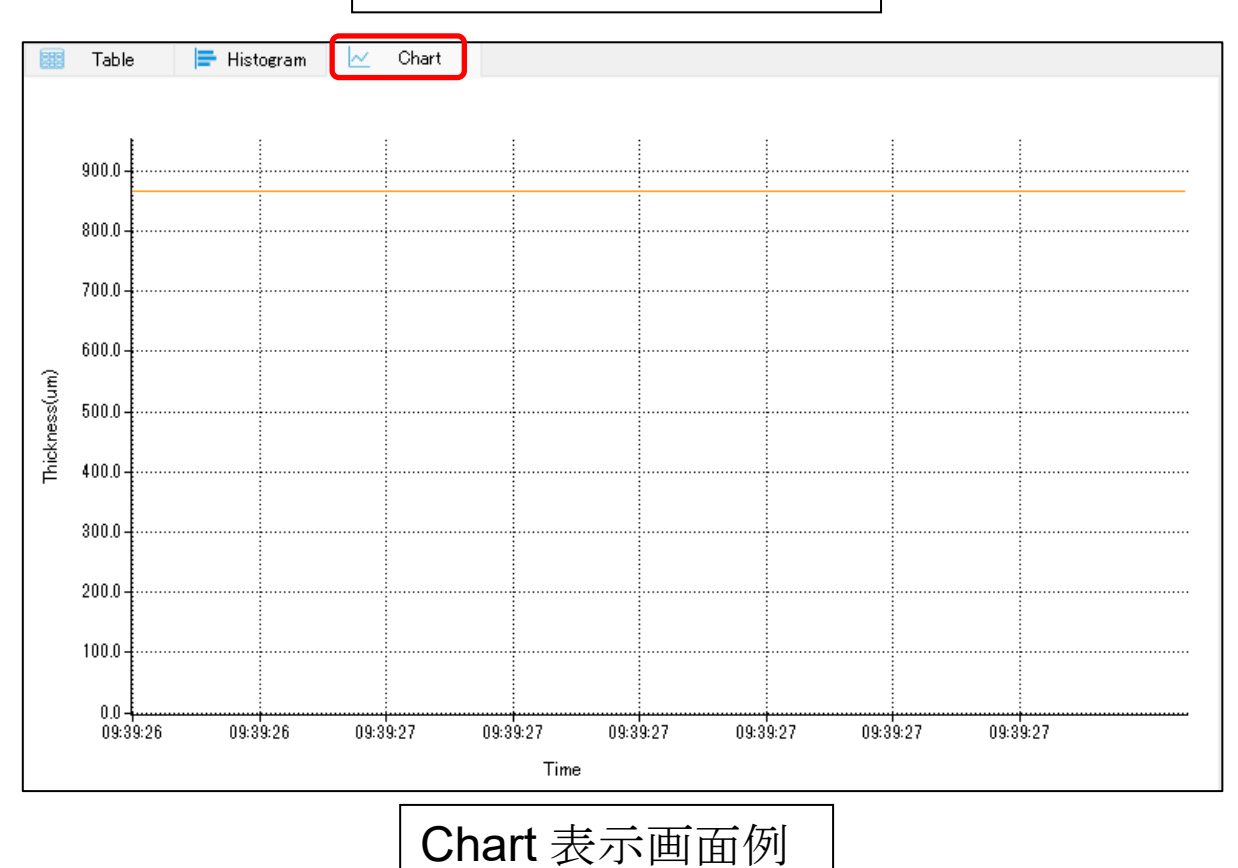

50

手順2. ツールバーの「Export」をクリックします。

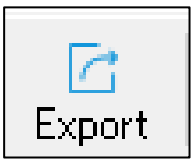

**手順3.**「Histogram」または「Chart」を選択してください。

| <ul> <li>Table(XLS)</li> <li>Histogram(JPG)</li> <li>Chart(JPG)</li> <li>PDF</li> </ul> |           |
|-----------------------------------------------------------------------------------------|-----------|
|                                                                                         | OK Cancel |

**手順4.** 保存場所とファイル名を入力し、「保存」をクリックします。

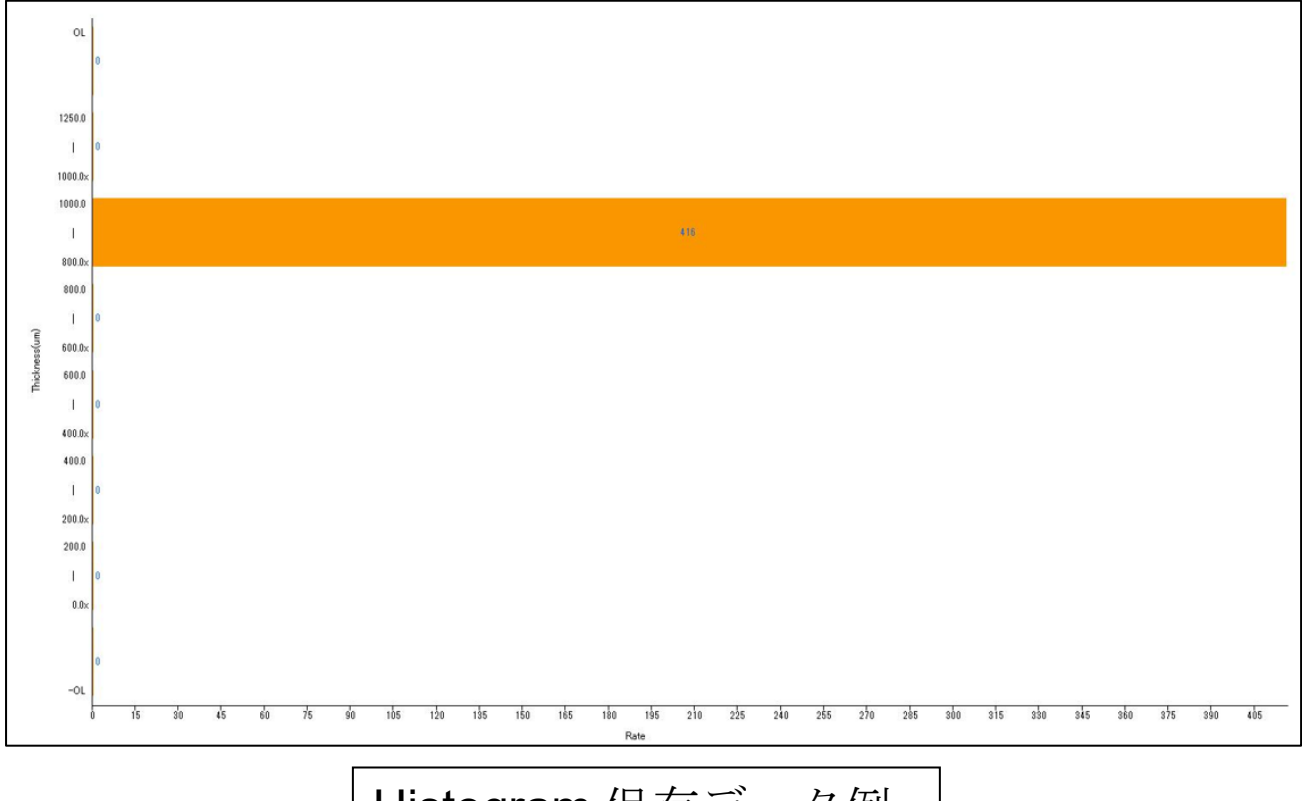

## Histogram 保存データ例

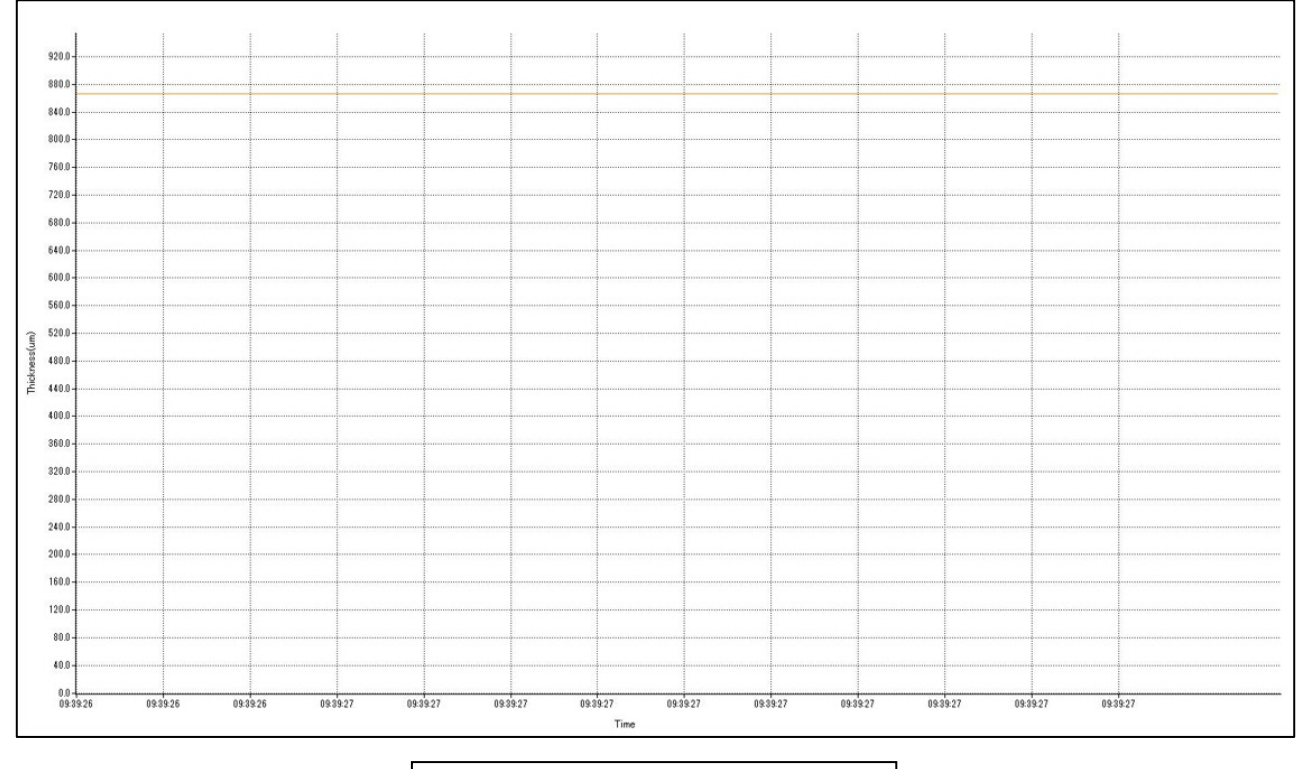

## Chart 保存データ例

## **16-3 PDF でデータを保存する** 手順 1. ツールバーの「Export」をクリックします。

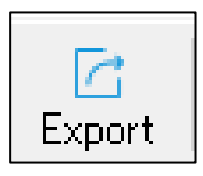

手順 2. PDF を選択してください。

| ○ Table(XLS)     |           |
|------------------|-----------|
| ◯ Histogram(JPG) |           |
| Chart(JPG)       |           |
| O PDF            |           |
| Scene Picture    |           |
|                  |           |
|                  | OK Cancel |

**手順 3.** 「The datas is exported successfully.」と表示されたら、「OK」をクリックしてください。

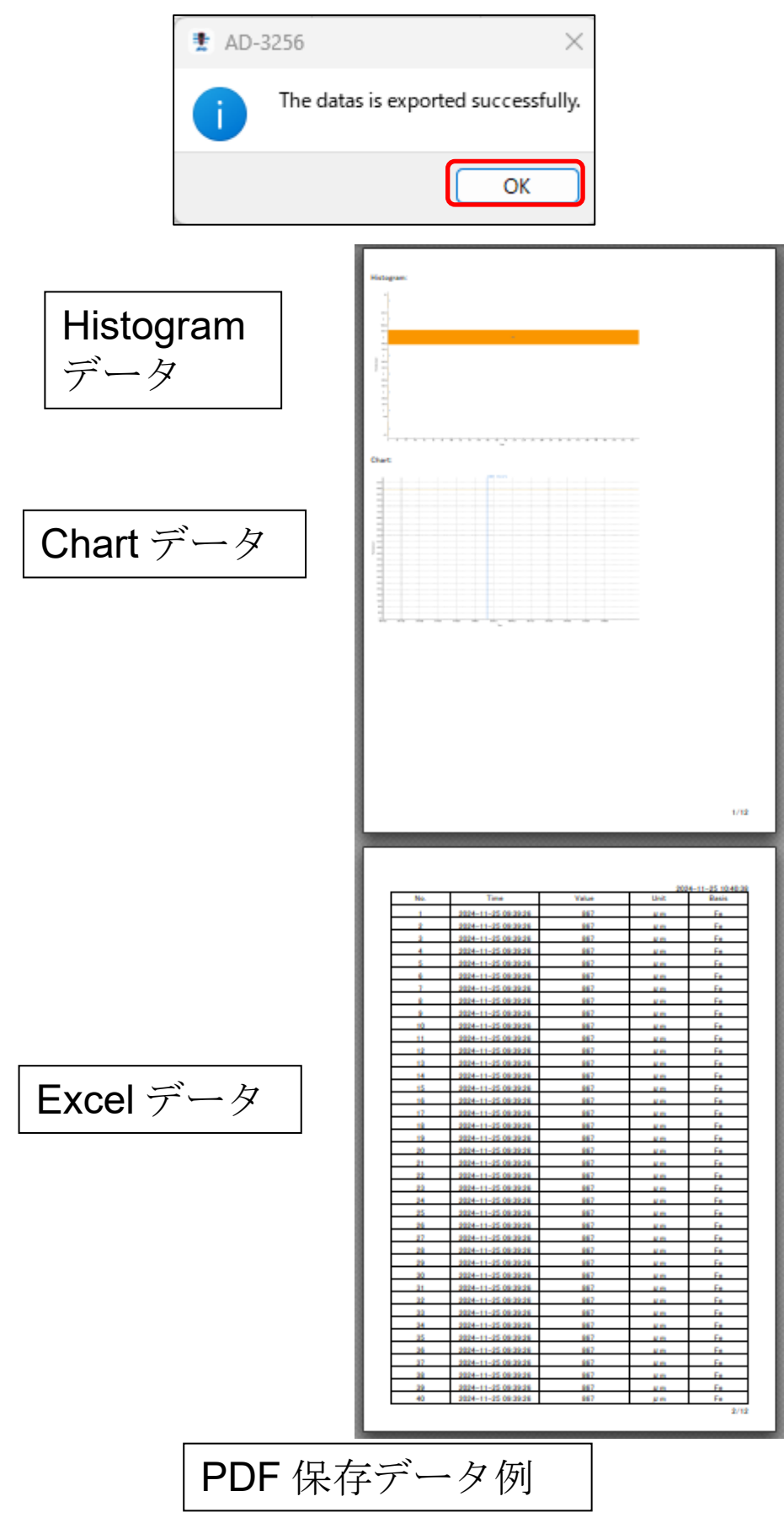

補足

PDF データの先頭ページに画像を取り込みたい場合は 「Scene Picture」の こをクリックし、画像の選択をし てください。

| II AD-3256                                                                              |    | ?    | $\times$ |
|-----------------------------------------------------------------------------------------|----|------|----------|
| <ul> <li>Table(XLS)</li> <li>Histogram(JPG)</li> <li>Chart(JPG)</li> <li>PDF</li> </ul> |    |      |          |
| Scene Picture                                                                           |    |      |          |
|                                                                                         |    |      |          |
|                                                                                         | ок | Canc | el       |

## 17. Live Data を表示する

「Live Data」はリアルタイムに測定データをアプリ上に表示します。(データ件数:500件以上)

手順 1. ①「Measure1」をダブルクリックした後、② 「Start」をクリックします。

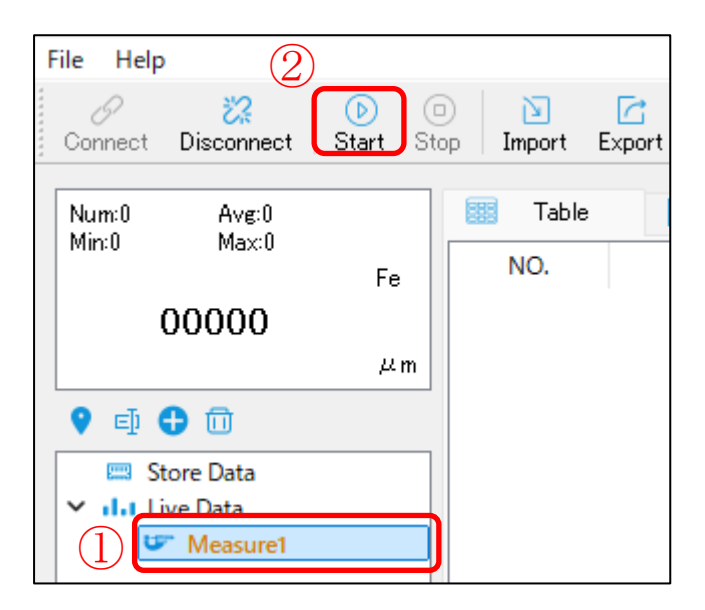

手順2. センサー部を測定対象に押し当て、測定します。

## 以下の様に測定結果が表示されます。

| Connect Disconnect Start Start                         | pp Import Ex | C port              |       |      |       |
|--------------------------------------------------------|--------------|---------------------|-------|------|-------|
| Num:7 Avg:843.9<br>Mix:225.0 Max:256.0                 | Table        | 📑 Histogram 🗠       | Chart |      |       |
| Fe                                                     | NO.          | Time                | Value | Unit | Basis |
| 856                                                    | 1            | 2024-11-25 14:27:49 | 840   | μm   | Fe    |
| μm                                                     | 2            | 2024-11-25 14:27:52 | 825   | μm   | Fe    |
|                                                        | 3            | 2024-11-25 14:27:54 | 830   | μm   | Fe    |
| <ul> <li>Store Data</li> <li>I.I. Live Data</li> </ul> | 4            | 2024-11-25 14:27:57 | 848   | μm   | Fe    |
| Measure1                                               | 5            | 2024-11-25 14:27:59 | 854   | μm   | Fe    |
|                                                        | 6            | 2024-11-25 14:28:01 | 854   | μm   | Fe    |
|                                                        | 7            | 2024-11-25 14:28:03 | 856   | μm   | Fe    |
|                                                        |              |                     |       |      |       |

**手順3.「Stop」**をクリックすると測定データの取得は停止します。

| Connect Disconnect Start Stop Import Export           |       |                     |       |      |       |
|-------------------------------------------------------|-------|---------------------|-------|------|-------|
| Num:7 Avg:843.9                                       | Table | 📑 Histogram 🖂       | Chart |      |       |
| Min:825.0 Max:856.0<br>Fe                             | NO.   | Time                | Value | Unit | Basis |
| 856                                                   | 1     | 2024-11-25 14:27:49 | 840   | μm   | Fe    |
| μm                                                    | 2     | 2024-11-25 14:27:52 | 825   | μm   | Fe    |
| ♥ ₫ 🔂 🗇                                               | 3     | 2024-11-25 14:27:54 | 830   | μm   | Fe    |
| <ul> <li>Store Data</li> <li>I.I Live Data</li> </ul> | 4     | 2024-11-25 14:27:57 | 848   | μm   | Fe    |
| Measure1                                              | 5     | 2024-11-25 14:27:59 | 854   | μm   | Fe    |
|                                                       | 6     | 2024-11-25 14:28:01 | 854   | μm   | Fe    |
|                                                       | 7     | 2024-11-25 14:28:03 | 856   | μm   | Fe    |
|                                                       |       |                     |       |      |       |

## 18. 保存したデータを読み込む

保存した Excel データを読み込み、表示します。

手順1. ツールバーの「Import」をクリックします。

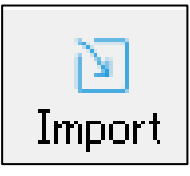

- 手順2. 読み込みデータの選択をします。
- **手順3**「The datas is imported successfully.」と表示されたら、「OK」をクリックしてください。

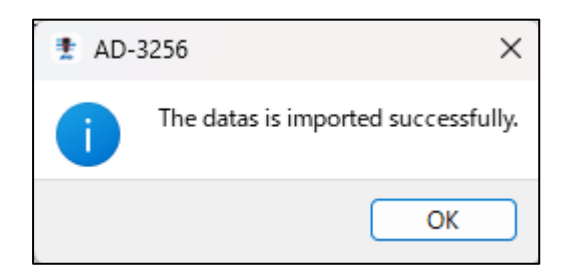

「Table」では測定データ、「Histogram」、「Chart」ではグ ラフが表示されます。また、自動的に「Import」のフォ ルダーが作成されます。

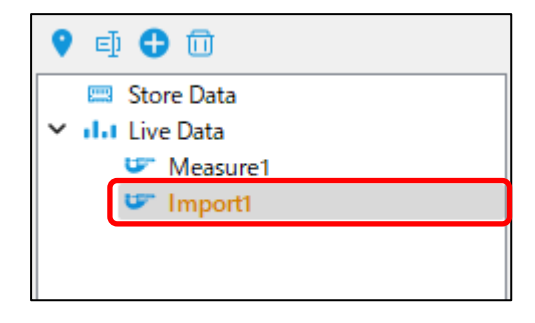

## 19. こんなときには

| 何も表示されない。 | 電池の残量を確認してください。                      |
|-----------|--------------------------------------|
| 表示が薄くなり、  | ・電池の残量を確認してください。                     |
| 見にくい。     | ・低温下では、液晶画面表示が薄くな                    |
|           | りますが、故障ではありません。                      |
| 正常な動作をしな  | <ul> <li>何らかの原因で、内部回路の動作が</li> </ul> |
| い。        | 停止している可能性があります。電                     |
|           | 源を切り、1分程度待ってから、本                     |
|           | 製品の電源をオンしてください。                      |
|           | ・30 ページ「12-5 <b>デバイス</b> 初期化」        |
|           | を行ってください。                            |
|           | ・電池残量が少なくなると、正常に動                    |
|           | 作しない場合もありますので、新し                     |
|           | い電池と交換してください。                        |
| 測定値が明らかに  | ・ゼロ点がずれている可能性がありま                    |
| おかしい。     | す。16ページ「10-1 調整」または                  |
|           | 24 ページ「12-3 2 点調整」を                  |
|           | 行ってください。                             |
|           | ・ゼロ点調整時に使用したゼロ点調整                    |
|           | 板の素地と測定対象の素地が異なっ                     |
|           | ている可能性があります。測定対象                     |
|           | 素地にあったゼロ点調整板を使用し                     |
|           | て、再度ゼロ点調整を実施してくだ                     |
|           | さい。                                  |
|           | ・残留磁気により測定値に影響を与え                    |
|           | る場合があります。                            |

| 製品本体の表示画     | 本体を PC に接続しているが、アプ      |
|--------------|-------------------------|
| 面がフリーズして     | リに接続(通信)してない状態で測定       |
| しまう。         | を実施すると、製品本体の表示画面        |
|              | がフリーズしてしまう場合がありま        |
|              | す。                      |
|              | 本体から USB ケーブルを取り外       |
|              | し、再度接続すると測定値が表示さ        |
|              | れ、操作できるようになります。         |
| 「Histogram」や | 50 ページ「16-2. JPG でデータを保 |
| 「Chart」のデー   | 存する」をご参照頂き、正しい手順        |
| タうまく保存がで     | での実施をしてください。            |
| きない。         |                         |

# 20. 仕様

| 項目       | 内容                                         |
|----------|--------------------------------------------|
| 測定方式     | 電磁式・渦電流式                                   |
| 測定範囲     | $0\sim1250\mu m$                           |
| 分解能      | $0.1~\mu m$ (0.0 $~\sim~~$ 99.9 $\mu m$ )  |
|          | 1 µm (100 $\sim$ 1250 µm)                  |
| 測定精度     | ±(3 %+5) $\mu$ m (0 $\sim$ 99.9 $\mu$ m)   |
|          | ±(3 %+1) $\mu$ m (100 $\sim$ 1250 $\mu$ m) |
| 動作温湿度範囲  | $0 \sim 40^\circ { m C}$ $\leq$ 80%RH      |
|          | (結露しないこと)                                  |
| 保存温湿度範囲  | -20 $\sim$ 60°C、 $\leq$ 75%RH              |
|          | (結露しないこと)                                  |
| データ保存数   | 500 件                                      |
| オートパワーオフ | 約5分                                        |
| 出力仕様     | USB (PC ソフト)                               |
| 電源       | 単3形乾電池2個                                   |
| 電池寿命     | 約6時間 (アルカリ乾電池使用時)                          |
| 本体寸法     | 65(W)×152(H)×41(D) mm                      |
| 質量       | 約 180 g (電池含む)                             |
| 材質       | 本体:ABS、熱可塑性ゴム                              |
|          | 画面:PC                                      |
|          | ボタン:シリコン                                   |
|          | センサー部:銅合金                                  |

| 項目  | 内容                     |
|-----|------------------------|
| 付属品 | ゼロ調整板                  |
|     | (鉄素地用、非鉄素地用、各1枚)       |
|     | 調整用試験片                 |
|     | マイクロ USB ケーブル          |
|     | (Type-A-Type-B)        |
|     | キャリングケース               |
|     | センサーキャップ               |
|     | ストラップ                  |
|     | 電池(モニタ用)               |
|     | 簡易取説                   |
| 別売品 | 電池フタ:AXP-AD3256-1      |
|     | センサーキャップ: AXP-AD3256-2 |
|     | キャリングケース:AXP-AD3256-3  |
|     | ゼロ調整板、調整用試験片:          |
|     | AXP-AD3256-4           |

| MEMO |
|------|
|      |
|      |
|      |
|      |
|      |
|      |
|      |
|      |
|      |
|      |
|      |
|      |
|      |
|      |
|      |
|      |
|      |
|      |
|      |
|      |
|      |
|      |

白紙

### 使い方・修理に関するお問い合わせ窓口

故障、別売品・消耗品に関してのご質問・ご相談も、この電話で承ります。 修理のご依頼、別売品・消耗品のお求めは、お買い求め先へご相談ください。

## お客様相談センター <sup>電話</sup> 0120-514-019 通話料無料

受付時間:9:00~12:00、13:00~17:00、月曜日~金曜日(祝日、弊社休業 日を除く)都合によりお休みをいただいたり、受付時間を変更させて頂くこ とがありますのでご了承ください。

## 修理をご依頼される方へ

詳しくはこちらをご確認ください。 https://link.aandd.jp/Support\_Repair\_Jp

2023年04月01日現在のリンク先URL: https://www.aandd.co.jp/support/repair\_info/pickup.html

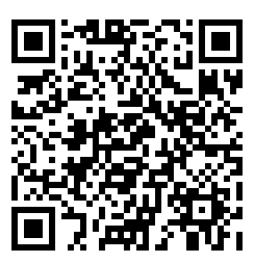

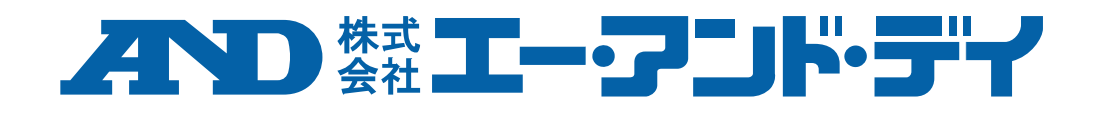